User Manual

Original Instructions

# Allen-Bradley Guard Imaste<sup>®</sup>

## **CIP Safety Encoder**

Bulletin Number 843ES

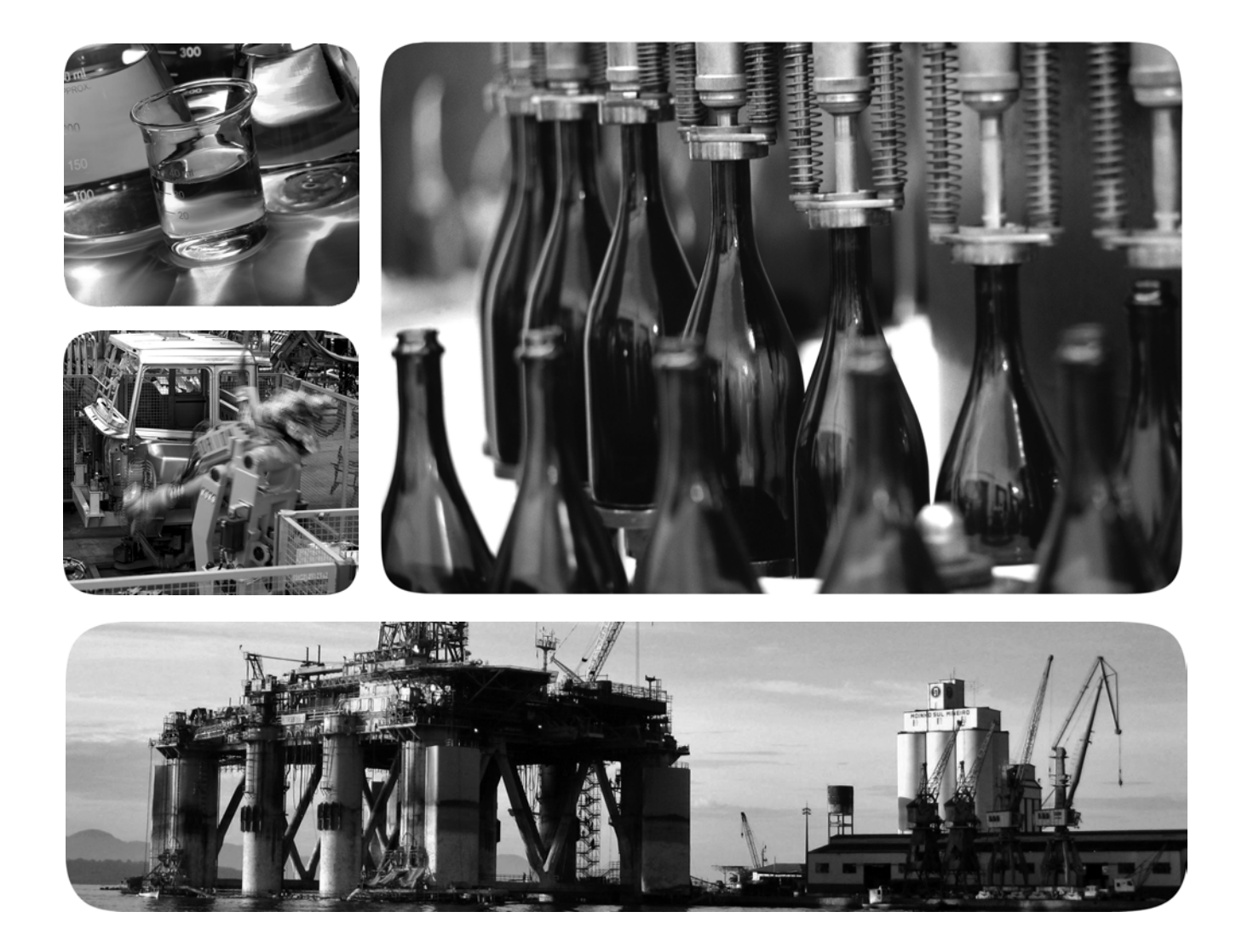

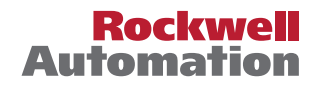

## **Important User Information**

Read this document and the documents listed in the additional resources section about installation, configuration, and operation of this equipment before you install, configure, operate, or maintain this product. Users are required to familiarize themselves with installation and wiring instructions in addition to requirements of all applicable codes, laws, and standards.

Activities including installation, adjustments, putting into service, use, assembly, disassembly, and maintenance are required to be carried out by suitably trained personnel in accordance with applicable code of practice.

If this equipment is used in a manner not specified by the manufacturer, the protection provided by the equipment may be impaired.

In no event will Rockwell Automation, Inc. be responsible or liable for indirect or consequential damages resulting from the use or application of this equipment.

The examples and diagrams in this manual are included solely for illustrative purposes. Because of the many variables and requirements associated with any particular installation, Rockwell Automation, Inc. cannot assume responsibility or liability for actual use based on the examples and diagrams.

No patent liability is assumed by Rockwell Automation, Inc. with respect to use of information, circuits, equipment, or software described in this manual.

Reproduction of the contents of this manual, in whole or in part, without written permission of Rockwell Automation, Inc., is prohibited.

Throughout this manual, when necessary, we use notes to make you aware of safety considerations.

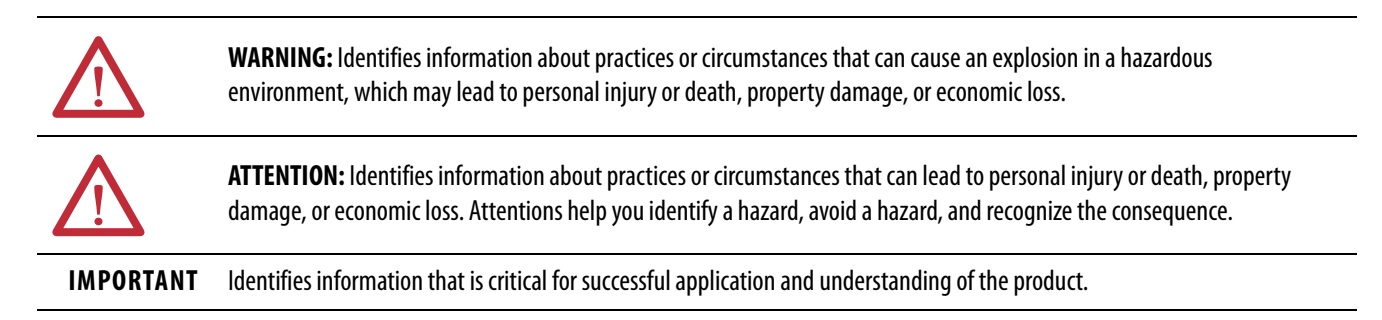

Labels may also be on or inside the equipment to provide specific precautions.

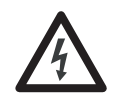

**SHOCK HAZARD:** Labels may be on or inside the equipment, for example, a drive or motor, to alert people that dangerous voltage may be present.

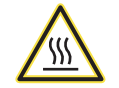

**BURN HAZARD:** Labels may be on or inside the equipment, for example, a drive or motor, to alert people that surfaces may reach dangerous temperatures.

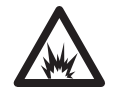

**ARC FLASH HAZARD:** Labels may be on or inside the equipment, for example, a motor control center, to alert people to potential Arc Flash. Arc Flash will cause severe injury or death. Wear proper Personal Protective Equipment (PPE). Follow ALL Regulatory requirements for safe work practices and for Personal Protective Equipment (PPE).

## Preface

| Who Should Use This Manual? | 7 |
|-----------------------------|---|
| Conventions                 | 7 |
| Terminology                 | 8 |
| Additional Resources        | 9 |

## Chapter 1

| Features 11                            |
|----------------------------------------|
| Encoder Overview 11                    |
| Single-turn vs. Multi-turn Encoders 12 |
| Operating Principle of the Encoder 12  |
| Intended Use 12                        |
| Foreseeable Misuse 12                  |
| Scalable Resolution 12                 |
| Product Label                          |
| Product Selection                      |
| Recommended Patchcords and Cordsets    |

## Chapter 2

Safety Concept

**Product Overview** 

| Introduction 17                                          |
|----------------------------------------------------------|
| Safety Certification                                     |
| Determine Conformity 18                                  |
| Average Frequency of a Dangerous Failure                 |
| Mount the Encoder                                        |
| Firmware Revision                                        |
| Safety Function During Firmware Update                   |
| Safety Precautions                                       |
| Install and Replace Encoders                             |
| Safety Application Requirements                          |
| Controller-based Safety Functions                        |
| Important Safety Considerations                          |
| Performance Level (PL) and Safety Integrity Level (SIL)  |
| Compatible Safety Controllers                            |
| Safety Task                                              |
| Configuration Signature and Ownership                    |
| Reset an 843ES CIP Safety Encoder to Out-of-Box State 26 |
| Safety Connection                                        |
| Protected Operations                                     |
|                                                          |

## Installation

## Chapter 3

| 0                              |    |
|--------------------------------|----|
| Couplings                      | 30 |
| Screws and Screwed Connections | 31 |
| Shaft Rotation Direction       | 31 |
| Mount with a Solid Shaft       | 32 |
| Mount with a Hollow Shaft      | 34 |
| Mechanical Specifications      | 35 |
| Temperature Measurement        | 36 |
| Disassembly                    | 37 |
| Reassembly                     | 37 |
| Electrical                     | 38 |
| General Safety Instructions    | 38 |
| Cabling                        | 39 |
| Electrical Wiring Instructions | 39 |
| Pin Assignments.               | 40 |
| Electrical Specifications      | 40 |
| -                              |    |

## Chapter 4

| Set the IP Address 4                                 | í1 |
|------------------------------------------------------|----|
| Assign the Last Octet in an IP Address Scheme        |    |
| of 192.168.1.xxx with the Network Address Switches 4 | í1 |
| Duplicate IP Address Detection 4                     | ί2 |
| Reset the IP Address to Factory Default 4            | í2 |
| Network Topologies 4                                 | έ3 |
| Protected Modes 4                                    | ¥3 |
| Implicit Protected Mode 4                            | έ3 |
| Explicit Protected Mode 4                            | í5 |
|                                                      |    |

## **Chapter 5**

| Before You Begin                                           |
|------------------------------------------------------------|
| Studio 5000 Configuration Software                         |
| Check the Integration in EtherNet/IP Via RSLinx Classic 48 |
| Connections with the 843ES CIP Safety Encoder              |
| Requested Packet Interval 49                               |
| Connection Reaction Time Limit With                        |
| 843ES CIP Safety Encoders                                  |
| Module Data Quality Reporting 49                           |
| Inhibit a Module 50                                        |
| Electronic Keying 51                                       |
| Add the Device to the Controller Organizer                 |

## Configure the Encoder with Studio 5000 Environment

Add Device to an EtherNet/IP

Network

|                                | Edit the Module Configuration Common Categories<br>General<br>Connection<br>Safety<br>Module Info<br>Internet Protocol<br>Port Configuration<br>Network<br>Edit 843ES CIP Safety Encoder Configuration Categories<br>Encoder Safety Configuration | 54<br>56<br>57<br>63<br>63<br>64<br>64<br>65<br>65 |
|--------------------------------|----------------------------------------------------------------------------------------------------|----------------------------------------------------|
|                                | Alarms                                                                                                    | 67<br>69                                           |
|                                | Controller Tags                                                                                                    | 70                                                 |
|                                | Chapter 6                                                                                                    |                                                    |
| Diagnostics and                | Status Indicators                                                                                                    | 73                                                 |
| Troubleshooting                | Warnings, Alarms, and Errors Via EtherNet/IP                                                                                                    | 74                                                 |
|                                | Alarms                                                                                                    | 76                                                 |
|                                | Errors                                                                                                    | 77                                                 |
|                                | Appendix A                                                                                                    |                                                    |
| Specifications                 | General<br>Safety                                                                                                    | 79<br>79                                           |
|                                | Electrical                                                                                                    | 80                                                 |
|                                | Mechanical                                                                                                    | 80                                                 |
|                                | Environmental                                                                                                    | 81                                                 |
|                                | Performance Capabilities                                                                                                    | 81                                                 |
|                                | Appendix B                                                                                                    |                                                    |
| Install an Add-on Profile      | Introduction                                                                                                    | 83                                                 |
|                                | Installation                                                                                                    | 83                                                 |
|                                | Appendix C                                                                                                    |                                                    |
| Safety Statements for Use of   | Safety Statements                                                                                                    | 87                                                 |
| CIP Safety Devices             | Appendix D                                                                                                    |                                                    |
| Use of Controller-based Safety | SFX Instruction                                                                                                    | 89                                                 |
| Functions with the 843ES CIP   | SFX Instruction Example                                                                                                    | 90                                                 |
| Safety Encoder                 | Index                                                                                                    | 02                                                 |
|                                | וועכא                                                                                                    | 75                                                 |

## Notes:

This manual is a reference guide for the Bulletin 843ES CIP Safety<sup>™</sup> over EtherNet/IP<sup>™</sup> encoder. The manual explains:

- How to install the encoder to maintain encoder safety rating
- Provide an overview of the encoder
- How to integrate the encoder with EtherNet/IP communication modules
- How to configure the encoder with the Studio 5000 Logix Designer<sup>®</sup> application to integrate the encoder with a Logix 5000<sup>™</sup> controller-based system.

**IMPORTANT** Read and thoroughly understand the manual before installing or operating a system that contains this device.

# Who Should Use This Manual?

Use this manual if you are responsible for the design, installation, programming, or troubleshooting of systems that use the 843ES CIP Safety over EtherNet/IP encoder.

Make sure that you are familiar with the following:

- Use of a safety controller in a Logix 5000 control system.
- Use of safety systems.
- Use Studio 5000 Logix Designer application environment.

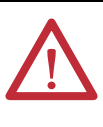

**ATTENTION:** Personnel responsible for the application of safety-related programmable electronic systems (PES) must be aware of the safety requirements in the application of the system and be trained in the use of the system.

## Conventions

These conventions are used throughout this publication:

- Bulleted lists such as this one provide information, not procedural steps.
- Numbered lists provide steps or hierarchical information.
- When the phrase GuardLogix<sup>®</sup> controller is used in this publication, it refers to either of the following controller families:
  - GuardLogix 5580
  - Compact GuardLogix 5380
- When the phrase Logix 5000 controller is used in this publication, it refers to any of the following controller families:
  - ControlLogix<sup>®</sup> 5580 or GuardLogix 5580
  - CompactLogix<sup>™</sup> 5380 or Compact GuardLogix 5380

## Terminology

This table defines common safety terms that are used throughout this publication.

| Abbreviation                                                                                                    | Full Term                                                                                                    | Definition                                                                                                    |  |  |
|----------------------------------------------------------------------------------------------------|----------------------------------------------------------------------------------------------------|----------------------------------------------------------------------------------------------------|--|--|
| _                                                                                                    | Control application                                                                                                    | Program that is designed using Studio 5000 Logix Designer and downloaded to the controller.                                                                                                    |  |  |
| _                                                                                                    | Safety control application                                                                                                    | Safety program that is designed using Studio 5000 Logix Designer and downloaded to the GuardLogix controller for functional safety.                                                                                      |  |  |
| _                                                                                                    | Safe motion monitoring drive                                                                                                    | A drive that supports safety feedback and communicates safety function status or control over the EtherNet/IP network.                                                                                                   |  |  |
| _                                                                                                    | Standard                                                                                                    | Automation devices, logic, or functions that do not participate in safety-related functions. Other commonly used terms are "not safety-related,""non-safe,""unsafe," and "normal integrity."                             |  |  |
| 1002                                                                                                    | One out of two                                                                                                    | Refers to the behavioral design of a dual-channel safety system.                                                                                                    |  |  |
| CAT.x                                                                                                    | Category                                                                                                    | ISO 13849-1 safety category. Categories define the structure, either single or dual. (CAT.1 and CAT.2 = single, CAT.3 and CAT.4 = dual).                                                                                 |  |  |
| CIP™                                                                                                    | Common Industrial Protocol                                                                                                    | Protocol for industrial automation applications and trademarked by ODVA, Inc.                                                                                                    |  |  |
| DC                                                                                                    | Diagnostic Coverage                                                                                                    | The ratio of the detected failure rate to the total failure rate.                                                                                                    |  |  |
| EN                                                                                                    | European Norm                                                                                                    | European Standards (EN specifications) developed by the European Committee for Standardization for the European Union.                                                                                                   |  |  |
| FMEA         Failure Mode and Effects Analysis         Analysis of potential failure modes to determine the effect upon the system and mitigate those effects. |                                                                                                    | Analysis of potential failure modes to determine the effect upon the system and identify ways to mitigate those effects.                                                                                                 |  |  |
| HFTHardware Fault ToleranceThe HFT equals n, where n+1 faults could cause the<br>that 2 faults are required before safety is lost.                             |                                                                                                    | The HFT equals $n$ , where $n+1$ faults could cause the loss of the safety function. An HFT of 1 means that 2 faults are required before safety is lost.                                                                 |  |  |
| IEC International Electrotechnical Commission                                                                                                    |                                                                                                    | Non-profit, non-governmental international standards organization that prepares and publishes international standards for all electrical, electronic, and related technologies, collectively known as electrotechnology. |  |  |
| ISO                                                                                                    | International Organization for Standardization                                                                                                    | Voluntary organization whose members are recognized authorities on standards, each one represent a different country.                                                                                                    |  |  |
| PES                                                                                                    | PES Programmable Electronic Systems System for control, protection, or monitoring based on one or more programmab including all elements of the system such as power supplies, sensors and other i highways and other communication paths, and actuators and other output devi |                                                                                                    |  |  |
| PFD                                                                                                    | Probability of a dangerous failure on demand                                                                                                    | The average probability of a system to fail to perform its design function on demand.                                                                                                    |  |  |
| PFH                                                                                                    | Average Frequency of a Dangerous Failure                                                                                                    | The average frequency of a system to have a dangerous undetected failure occur per hour.                                                                                                    |  |  |
| PLx Performance Level ISO 13849-1 safety category. Replace the x v performance).                                                                               |                                                                                                    | ISO 13849-1 safety category. Replace the <i>x</i> with an a, b, c, d, or e (e is the highest level of safety performance).                                                                                               |  |  |
| RPI                                                                                                    | Requested Packet Interval                                                                                                    | The update rate specified for a particular piece of data on the network.                                                                                                    |  |  |
| SFF                                                                                                    | Safe Failure Fraction                                                                                                    | The sum of safe failures plus the sum of dangerous detected failures divided by the sum of all failures.                                                                                                    |  |  |
| SILx                                                                                                    | Safety Integrity Level                                                                                                    | A measure of a products ability to lower the risk that a dangerous failure could occur. Replace the <i>x</i> with a 1, 2, or 3 (4 is not applicable to automation).                                                      |  |  |
| SNN                                                                                                    | Safety Network Number                                                                                                    | Safety network number, which uniquely identifies a network across all networks in the safety system.<br>You are responsible for assigning a unique number for each safety network or safety subnet within a system.      |  |  |

These documents contain additional information concerning related products from Rockwell Automation.

| Resource                                                                                                    | Description                                                                                                    |
|----------------------------------------------------------------------------------------------------|----------------------------------------------------------------------------------------------------|
| Cordsets and Field Attachables Technical Data, publication <u>889-TD002</u>                                           | Provides technical specifications for power cables and attachables.                                                                                                    |
| Ethernet Media Specifications Technical Data, publication <u>1585-TD001</u>                                           | Provides technical specifications for Ethernet media cables and accessories                                                                                                    |
| High-Resolution Incremental Optical Encoders Tech Data, publication <u>847-TD001</u>                                  | This publication includes descriptions of Allen-Bradley® encoder accessories.                                                                                                    |
| Kinetix <sup>®</sup> 5700 Safe Monitor Functions, publication <u>2198-RM001</u>                                       | Provides information on how to use the Safety Functions in Studio 5000 environment for installing a Rockwell Automation® industrial system.                                                                                                    |
| 843ES CIP Safety Encoder Installation Instructions, publication 843ES-IN001                                           | Information on how to install the CIP Safety Encoder.                                                                                                    |
| EtherNet/IP Modules in Logix5000 Control Systems User Manual, publication <u>ENET-UM006</u>                           | Information on how to use EtherNet/IP communication modules in Logix 5000 control systems.                                                                                                    |
| Guidance for Selecting Cables for EtherNet/IP Networks, publication <u>ENET-WP007</u>                                 | Provides guidance on selection of cables based on the application, environmental conditions, and mechanical requirements.                                                                                                    |
| System Design for Control of Electrical Noise Reference Manual, publication <u>GMC-RM001</u>                          | Information, examples, and techniques that are designed to minimize system failures caused by electrical noise.                                                                                                    |
| Integrated Motion on the EtherNet/IP Network Configuration and Startup User Manual, publication <u>MOTION-UM003</u>   | Information on configuration and troubleshooting your ControlLogix and CompactLogix<br>EtherNet/IP network modules.                                                                                                    |
| ControlFLASH Firmware Upgrade Kit User Manual, publication <u>1756-UM105</u>                                          | Provides information on how to upgrade your module firmware by using ControlFLASH™ software.                                                                                                    |
| GuardLogix 5580 and Compact GuardLogix 5380 Controller Systems Safety Reference Manual, publication <u>1756-RM012</u> | Provides information for development, operation, and/or maintenance of a GuardLogix or Compact GuardLogix controller-based safety system that uses the Studio 5000 Logix Designer application.                                                                                                    |
| GuardLogix Safety Application Instruction Set Reference Manual, publication <u>1756-RM095</u>                         | Provides information that describes the GuardLogix Safety Application Instruction Set.                                                                                                    |
| Safety Automation Builder and SISTEMA Library: rok.auto/sistema                                                       | Download Safety Automation Builder <sup>®</sup> software to help simplify machine safety design and validation, and reduce time and costs. Integration with our risk assessment software provides you with consistent, reliable, and documented management of the Functional Safety Lifecycle. The SISTEMA tool, also available for download from the Safety Automation Builder page, automates calculation of the attained Performance Level from the safety-related parts of a machine's control system to (EN) ISO 13849-1. |
| Open DeviceNet Vendors Association (ODVA) Media Planning and Installation Manual, publication <u>PUB00148R0</u>       | Provides information on Equipotential grounding and bonding.                                                                                                    |
| Safety of Machinery – Safe Related Parts of Control Systems, standard ISO 13849                                       | Provides safety requirements and guidance on the principles for the design of safety-related parts of control systems.                                                                                                    |
| Functional safety of Electrical/Electronic/Programmable Electronic safety-<br>related systems, standard IEC 61508     | Provides considerations when electrical/electronic/programmable electronic systems are used to conduct safety functions.                                                                                                    |
| Rockwell Automation Industrial Automation Glossary, publication AG-7.1                                                | A glossary of industrial automation terms and abbreviations.                                                                                                    |
| Industrial Automation Wiring and Grounding Guidelines, publication 1770-4.1                                           | Provides general guidelines for installing a Rockwell Automation industrial system.                                                                                                    |
| Product Certifications website: rok.auto/certifications                                                               | Provides declarations of conformity, certificates, and other certification details.                                                                                                    |

You can view or download publications at <u>rok.auto/literature</u>.

## Notes:

## **Product Overview**

| Encoders electronically monitor the position of a rotating shaft to measure |
|-----------------------------------------------------------------------------|
| information such as speed, position, and acceleration.                      |

The features of the 843ES CIP Safety encoder over EtherNet/IP include:

- PLe capable according to ISO 13849-1 and 13849-2, and SIL 3 capable according to IEC 61800-5-2, IEC 62061, and IEC 61508
- Compatibility with star, linear, and Device Level Ring topology
- Configurable resolution per revolution: 1...32,768 for the safety connection and 1...262,144 for the standard connection
- Solid shaft with clamping, synchro, and square flanges available
- Safety-related communication performed via CIP Safety connections over EtherNet/IP
- Blind-hollow shaft available with stator coupling
- 15-bit single-turn resolution for safety connection, 18-bit single-turn resolution for standard connection
- 12-bit multi-turn resolution + single-turn resolution
- ControlFLASH update compatible
- Add-on Profile for configuration in Studio 5000 Logix Designer<sup>®</sup>

**Encoder Overview** 

**Features** 

The 843ES CIP Safety encoder is an absolute encoder. An absolute encoder has a unique digital output for each shaft position. The use of absolute encoders verifies that true position is always available, regardless of power interruptions to the system. Absolute encoders can be single-turn or multi-turn.

Multi-turn units assign a unique digital output for each shaft position across multiple shaft rotations and have high-resolution capability. Applications include steel mills, overhead cranes, punch presses, transfer lines, oil rigs, wind mills, machine tools, and packaging.

#### Single-turn vs. Multi-turn Encoders

Absolute encoders are either single-turn or multi-turn. Single-turn encoders are used if the absolute position of the shaft for one revolution is required. Multiturn encoders are used if the absolute position is required for multiple shaft revolutions. Compared to single-turn encoders, multi-turn encoders feature an additional gear to allow measuring absolute positions larger than 360°.

**Operating Principle of the Encoder** The 843ES CIP Safety encoder acquires the position of rotating axes and outputs the position in the form of a unique digital numeric value. Optical acquisition of the rotary position value is from an internal coded disk.

#### **Intended** Use

The 843ES CIP Safety encoder can be used as a rotation angle, position, or speed sensor. It supports functions that are based on speed and rotation direction information (for example, in industrial processes or controls).

As a sensor, the 843ES CIP Safety encoder supports safety functions regarding speed and rotation direction. It is not able to achieve a safe state in the safety function on its own.

A superordinate evaluation device must detect rotational speed, rotation direction, and standstill, as well as failures that may represent a danger.

The 843ES CIP Safety encoder and the encoder evaluation device must meet the requirements that are stated in <u>Specifications on page 79</u>.

#### **Foreseeable Misuse**

The encoder is not suitable for the following uses:

- Underwater
- In publicly accessible areas
- Outside of the specifications stated in <u>Specifications on page 79</u>.
- Areas where more serious EMC events may occur than those areas defined in IEC 61326-1.

#### **Scalable Resolution**

The steps per revolution can be scaled in integers from 1...262,144 for the standard connection, and 1...32,768 for the safety connection. The total resolution of the 843ES CIP Safety multi-turn encoder must be 2n times the steps per revolution.

## **Product Label**

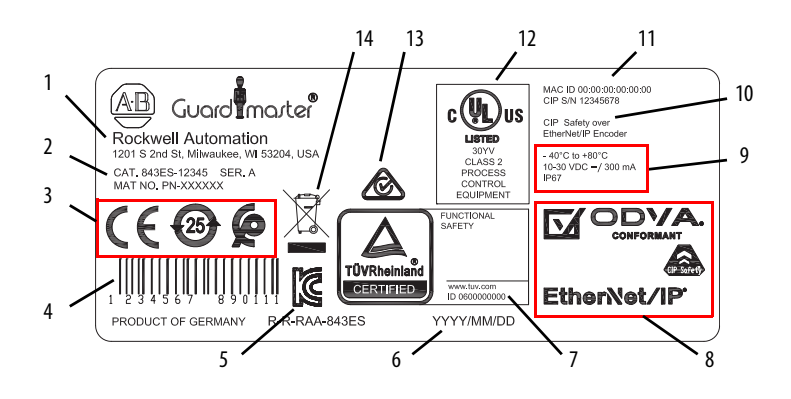

| ltem | Description                                                                     |
|------|---------------------------------------------------------------------------------|
| 1    | Manufacturer and address                                                        |
| 2    | Catalog number and part number                                                  |
| 3    | CE, China RoHS, and Morocco markings                                            |
| 4    | Barcode                                                                         |
| 5    | KCC marking                                                                     |
| 6    | Date of manufacture                                                             |
| 7    | TÜV marking                                                                     |
| 8    | ODVA conformance and EtherNet I/P marking                                       |
| 9    | Operating temperature, supply voltage, current consumption, and washdown rating |
| 10   | CIP serial number                                                               |
| 11   | MAC ID                                                                          |
| 12   | UL marking                                                                      |
| 13   | RCM marking                                                                     |
| 14   | WEEE marking                                                                    |

## **Product Selection**

#### Table 1 - Encoder Catalog Number Explanation

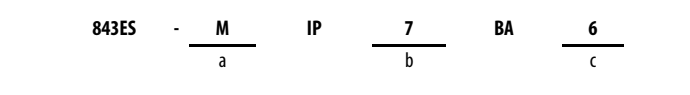

| a b  |                         | с            |                                        |        |                                                     |
|------|-------------------------|--------------|----------------------------------------|--------|-----------------------------------------------------|
|      | Number of Turns         | Shaft Flange |                                        | Flange |                                                     |
| Code | Description             | Code         | Description                            | Code   | Description                                         |
| М    | Multi-turn (4096 turns) | 7            | Hollow shaft 9.52 mm (3/8 in.)         | 1      | Clamping flange 58 mm (2.28 in.) <sup>(1) (2)</sup> |
| S    | Single-turn (1 turn)    | 8            | Hollow shaft 10 mm (0.39 in.)          | 4      | Synchro flange 58 mm (2.28 in.) <sup>(2) (3)</sup>  |
|      |                         | 9            | Hollow shaft 12 mm (0.47 in.)          | 6      | Diameter flange 63 mm (2.48 in.) <sup>(4) (5)</sup> |
|      |                         | 10           | Hollow shaft 12.7 mm (1/2 in.)         | 7      | Square flange 63.5 mm (2.5 in.) <sup>(2) (6)</sup>  |
|      |                         | 11           | Hollow shaft 14 mm (0.55 in.)          |        |                                                     |
|      |                         | 12           | Hollow shaft 15 mm (0.59 in.)          |        |                                                     |
|      |                         | 14           | Solid shaft 10 mm (0.39 in.) with key  |        |                                                     |
|      |                         | 15           | Solid shaft 12 mm (0.47 in.) with key  |        |                                                     |
|      |                         | 16           | Solid shaft 9.52 mm (3/8 in.) with key |        |                                                     |

(1) See Figure 4 on page 32.

- (2) Only available for solid shaft encoders.
- (3) See Figure 5 on page 33.
- (4) See Figure 7 on page 35.
- (5) Only available for hollow shaft encoders.

(6) See Figure 6 on page 33.

#### **Recommended Patchcords and Cordsets**

We recommend the following power and Ethernet patchcords and cordsets.

#### Power

#### Table 2 - Pinout and Color Code

|            | Face View Pinout             |                         |                              |                   |
|------------|------------------------------|-------------------------|------------------------------|-------------------|
|            | 4                            | -pin                    | 5-pin                        |                   |
| Color Code |                              | 2<br>1<br>4<br>Female   | 5<br>3<br>Male               |                   |
| А          | 1 Brown<br>2 White<br>3 Blue | 4 Black<br>5 NA         | 1 Brown<br>2 White<br>3 Blue | 4 Black<br>5 Gray |
| В          | 1 Brown<br>2 White<br>3 Blue | 4 Black<br>5 Drain wire | _                            | _                 |

|                |               |                   | Wire          |                    | Cat. No               | ). <sup>(1) (2)</sup> |                     |
|----------------|---------------|-------------------|---------------|--------------------|-----------------------|-----------------------|---------------------|
| No. of<br>Pins | Color<br>Code | Shield            | Size<br>[AWG] | Straight<br>Female | Right Angle<br>Female | Straight<br>Male      | Right Angle<br>Male |
|                | A             | Braided<br>shield |               | 889D-F4EC-2        | 889D-R4EC-2           | 889D-M4EC-2           | 889D-E4EC-2         |
| 4-pin          | A             | Foil shield       | 22            | 889D-F4FC-2        | 889D-R4FC-2           | 889D-M4FC-2           | 889D-E4FC-2         |
|                | В             |                   |               | 889D-F5FC-J2       | 889D-R5FC-J2          | 889D-M5FC-J2          | 889D-E5FC-J2        |

Table 3 - Cordsets — DC Micro (22 AWG, Yellow PVC Shielded)

(1) The 2 at the end of the cat. no. is for 2 m (6.6 ft) cable length. Replace the 2 with 5 (5 m [16.4 ft]) or 10 (10 m [32.8 ft]) for standard cable lengths.

(2) Stainless steel connectors can be ordered by adding an S to the bulletin number (for example, 889DS-F4EC-2).

|                |               |                   |                       | Cat. No. <sup>(1) (2)</sup>         |                                        |                                        |                                           |
|----------------|---------------|-------------------|-----------------------|-------------------------------------|----------------------------------------|----------------------------------------|-------------------------------------------|
| No. of<br>Pins | Color<br>Code | Shield            | Wire<br>Size<br>[AWG] | Straight<br>Female<br>Straight Male | Straight<br>Female Right<br>Angle Male | Right Angle<br>Female<br>Straight Male | Right Angle<br>Female Right<br>Angle Male |
|                | A             | Braided<br>shield |                       | 889D-F4ECDM-2                       | 889D-F4ECDE-2                          | 889D-R4ECDM-2                          | 889D-R4ECDE-2                             |
| 4-pin          | А             | Foil              | 22                    | 889D-F4FCDM-2                       | 889D-F4FCDE-2                          | 889D-R4FCDM-2                          | 889D-R4FCDE-2                             |
|                | В             | shield            |                       | 889D-F5FCDM-J2                      | 889D-F5FCDE-J2                         | 889D-R5FCDM-J2                         | 889D-R5FCDE-J2                            |

Table 4 - Cordsets — DC Micro (22 AWG, Yellow PVC Shielded)

(1) The 2 at the end of the cat. no. is for 2 m (6.6 ft) cable length. Replace the 2 with OM3 (0.3 m [1 ft]), 1 (1 m [3.3 ft]), 5 (5 m [16.4 ft]) or 10 (10 m [32.8 ft]) for standard cable lengths.

(2) Stainless steel connectors can be ordered by adding an S to the bulletin number (for example, 889DS-F4ECDM-2).

#### Ethernet

-

#### Table 5 - Pinout

|            |                                 | Face View           | w Pinout                   |                                    |
|------------|---------------------------------|---------------------|----------------------------|------------------------------------|
|            | 4-р                             | in                  | 8-                         | pin                                |
| Color Code |                                 |                     |                            |                                    |
|            | 1 White-Orange<br>2 White-Green | 3 Orange<br>4 Green | 4-                         | pin                                |
|            |                                 |                     | 1 White/Orange<br>2 Orange | Transmit Data +<br>Transmit Data - |
|            |                                 |                     | 3 White/Green              | Receive Data +                     |
| А          |                                 |                     | 4 NA                       | _                                  |
|            |                                 |                     | 5 NA                       | —                                  |
|            |                                 |                     | 6 Green                    | Receive Data -                     |
|            |                                 |                     | 7 NA                       | —                                  |
|            |                                 |                     | 8 NA                       | —                                  |

#### Table 6 - Cordset — M12 Flex-rated

| First End Connector       | Second End Connector | Cable Type                                                                     | Cat. No. <sup>(1)</sup> |
|---------------------------|----------------------|--------------------------------------------------------------------------------|-------------------------|
| Male M12 D-Code, straight | Flying leads         | Foil and braided shield, 4<br>conductor, teal PUR, flex<br>rated, halogen-free | 1585D-M4UB-2            |

(1) The 2 at the end of the cat. no. is for 2 m (6.6 ft) cable length. Replace the 2 with 1 (1 m [3.3 ft]), 5 (5 m [16.4 ft]) or 10 (10 m [32.8 ft]) for standard cable lengths.

#### Table 7 - Patchcord — M12 Flex-rated

| First End Connector          | Second End Connector         | Cable Type                            | Cat. No. <sup>(1)</sup> |
|------------------------------|------------------------------|---------------------------------------|-------------------------|
| Male M12 D-Code, Straight    | Male M12 D-Code, Straight    |                                       | 1585D-M4UBDM-2          |
| Male M12 D-Code, Right Angle | Male M12 D-Code, Right Angle | shield, 4 conductor,                  | 1585D-E4UBDE-2          |
| Male M12 D-Code, Straight    | Male M12 D-Code, Right Angle | teal PUR, flex rated,<br>halogen-free | 1585D-M4UBDE-2          |
| Male M12 D-Code, Straight    | Female M12 D-Code, Straight  |                                       | 1585D-M4UBDF-2          |

(1) The 2 at the end of the cat. no. is for 2 m (6.6 ft) cable length. Replace the 2 with 1 (1 m [3.3 ft]), 5 (5 m [16.4 ft]) or 10 (10 m [32.8 ft]) for standard cable lengths.

#### Table 8 - Patchcord — M12 to RJ45 Flex-rated

| First End Connector | Second End Connector | Cable Type                                                                     | Cat. No. <sup>(1)</sup> |
|---------------------|----------------------|--------------------------------------------------------------------------------|-------------------------|
| Male M12 D-Code     | RJ45                 | Foil and braided shield, 4<br>conductor, teal PUR, flex<br>rated, halogen-free | 1585D-M4UBJM-2          |

(1) The 2 at the end of the cat. no. is for 2 m (6.6 ft) cable length. Replace the 2 with 1 (1 m [3.3 ft]), 5 (5 m [16.4 ft]) or 10 (10 m [32.8 ft]) for standard cable lengths.

## **Safety Concept**

## Introduction

This section introduces you to the functional safety specifications and how the 843ES CIP Safety encoder meets those requirements.

The 843ES CIP Safety encoder supports controller-based safety functions that are based on the speed and rotation direction information. The internal diagnostics do not allow the encoder to trigger on its own actions such as initiating a safe state. Therefore, the 843ES CIP Safety encoder is considered an input device, which a safety logic controller monitors as part of the overall safety system. The 843ES CIP Safety encoder is considered a component in the sensor subsystem (see Figure 1).

#### Figure 1 - Example Functional Safety Chain

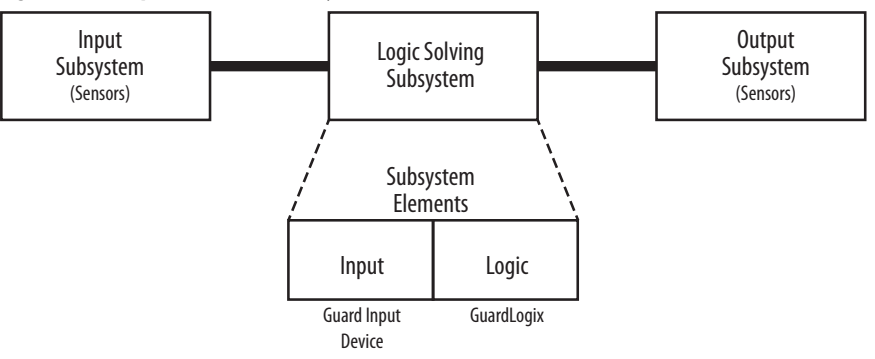

## **Safety Certification**

TÜV Rheinland has certified the Bulletin 843ES CIP Safety Encoder for use in safety applications up to and including Performance Level e (PLe) and Category 3 in compliance with ISO 13849-1, and up to and including System Integrity Level (SIL) CL 3 per IEC 61508, IEC 61800-5-2, and IEC 62061, for integration in safety-related functions regarding rotational speed, direction, and position.

**IMPORTANT** Requirements are based on the standards current at the time of certification.

The encoder must be installed in accordance with the applicable regulation and standards.

For product certifications currently available from Rockwell Automation, see the Product Certifications website link in <u>Additional Resources on page 9</u>.

IMPORTANT Functional safety certification and performance of the 843ES CIP Safety encoder requires that the encoder operates in conditions at or below the ambient operating temperature specification.
 The probability of a dangerous failure on demand (PFD) and average frequency of a dangerous failure per hour (PFH) calculations for these modules are based on the module operating conditions adhering to the ambient operating temperature specification.
 For more information on the maximum ambient operating temperature specification, see Specifications on page 79.

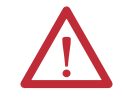

**ATTENTION:** Use only appropriate components or devices that comply with the relevant safety standards and meet the required safety integrity level or Performance Level and safety category.

- Conformity to the requirements of the relevant safety standards must be determined for the entire system by conducting a risk assessment.
- Use devices properly according to the installation environment, performance rating, and functions of the machine.
- Use devices within their specified ratings.
- We recommend that you consult a certification body regarding assessment of conformity to the required safety integrity level or Performance Level.

You are responsible for confirming compliance with the applicable standards for the entire system. You must read, understand, and fulfill the functional safety requirements of the standard applicable to your safety application.

#### **Determine Conformity**

The installed system, including the safety control system and the means by which the machine stops, must achieve the needed safety performance. The encoder is one element in the safety system.

Before safety components are used, a risk assessment must be performed on the machine in accordance with:

- ISO 12100, Safety of machinery Basic concepts General principles for design Risk assessment and risk reduction.
- ISO 13849-1, Safety of machinery. Safety-related parts of control systems. General principles for design, Annex B
- IEC 62061, Safety of Machinery Functional safety of safety-related electrical, electronic, and programmable electronic control systems.

Correct use includes compliance with the relevant requirements for installation and operation, in particular:

• ISO 13849-1, Safety of machinery. Safety-related parts of control systems. General principles for design • IEC 60204-1, Safety of machinery. Electrical equipment of machines. General requirements.

The 843ES CIP Safety encoder can be applied using the following GuardLogix controller-based safety instructions, according to IEC 61800-5-2:

- SS1 Safe Stop 1
- SS2 Safe Stop 2
- SOS Safe Operating Stop
- SLS Safely-limited Speed
- SDI Safe Direction
- SLP Safe-limited Position

Encoders that are used for speed or position monitoring safety functions are likely used with other safety functions such as: enabling, guard locking, and guard interlocking. Additional guidance for those safety functions can be found in the following:

- ISO 12100 Safety of machinery—General principles for design— Risk assessment and risk reduction
- ISO 13855 Safety of machinery—Positioning of safeguards concerning the approach speeds of parts of the human body

The type approval, certification, and suitability levels for the 843ES CIP Safety encoder describe a system with an overall system safety function of SIL 3. However, you are not required to use 843ES CIP Safety encoders only in safety applications with an overall system safety function of SIL 3.

For example, a GuardLogix 5580 controller without a 1756-L8SP safety partner is suitable for use in safety applications that are rated up to, and including, SIL CL2, PLd, Cat. 3 as defined in IEC 61508, IEC 61511, IEC 62061, and ISO 13849-1. You can use 843ES CIP Safety encoders in such an application.

GuardLogix 5580 controllers, when used with a 1756-L8SP safety partner are suitable for use in safety applications that are rated up to, and including SIL 3, and PLe, cat. 4 as defined in IEC 61508, IEC 61511, IEC 62061, and ISO 13849-1. You can use 843ES CIP Safety encoders in such an application to achieve SIL 3 and PLe, Cat. 3.

For more information on the suitability level of Logix 5000<sup>™</sup> safety controllers, see publication <u>1756-RM012</u>.

| Average Frequency of a<br>Dangerous Failure | Safety-related systems are classified as operating in a high-demand/continuous<br>mode. The SIL value for a high-demand/continuous mode safety-related system<br>is directly related to the average frequency of a dangerous undetected failure per<br>hour (PFH). PFH calculation is based on the equations from IEC 61508 and<br>shows worst-case values. |  |  |  |  |
|---------------------------------------------|----------------------------------------------------------------------------------------------------|--|--|--|--|
|                                             | <b>IMPORTANT</b> Determination of safety parameters is based on the assumption that the system operates in high-demand mode and that the safety function is requested at least once every three months.                                                                                                    |  |  |  |  |
|                                             | For safety data, see <u>Appendix A on page 79</u> .                                                                                                    |  |  |  |  |
| Mount the Encoder                           | The connection of the encoder and the drive unit must be assessed from a safety-<br>related point of view. This assessment applies to both to the connection with the<br>rotary element (shafts connection) and to the stationary section (stator<br>connection).                                                                                           |  |  |  |  |
|                                             | The following are the mechanical designs of the shaft connections available in the 843ES CIP Safety encoders:                                                                                                    |  |  |  |  |
|                                             | <ul><li>Solid shaft with key</li><li>Hollow shaft with clamping ring</li></ul>                                                                                                    |  |  |  |  |
|                                             | For the stator connection, the provided tether arms, stator couplings, and torque stops are assessed from a safety-related point of view.                                                                                                    |  |  |  |  |
|                                             | The mechanical connections have been designed so that a fault exclusion can be claimed due to over-dimensioning and/or diagnostics. Reference and comply with the mechanical limits that are specified in the proper assembly that is described in <u>Chapter 3</u> , and publication <u>843ES-IN001</u> .                                                  |  |  |  |  |
| Firmware Revision                           | The 843ES CIP Safety encoders are manufactured with module firmware installed. If updated module firmware revisions are available in the future, you can update the firmware.                                                                                                    |  |  |  |  |
|                                             | If the module is configured for Exact Match, the controller checks to make sure that the module has the correct firmware revision.                                                                                                    |  |  |  |  |
|                                             | Updated firmware revisions are made available for various reasons, for example, to correct an anomaly that existed in previous module firmware revisions.                                                                                                    |  |  |  |  |
|                                             | <b>IMPORTANT</b> Verify that the firmware revision of the device is correct before commissioning the system. Firmware information for safety I/O devices is available with the safety certificates at <u>rok.auto/certifications</u> .                                                                                                    |  |  |  |  |

Only download firmware and access product release notes from the Product Compatibility and Download Center (<u>rok.auto/pcdc</u>).

**IMPORTANT** Do not download firmware from non-Rockwell Automation sites.

#### Safety Function During Firmware Update

The 843ES CIP Safety encoders are not safety capable when a firmware update is in process. You must use other methods to maintain the safety function during the update process.

For information on how to maintain the safety function during the update process, for example, remove the module from service to perform the update, see publication <u>1756-RM012</u>.

## **Safety Precautions**

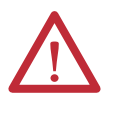

**ATTENTION:** Personnel responsible for the application of safety-related programmable electronic systems (PES) must be aware of the safety requirements in the application of the system and must be trained in the use of the system.

Observe these precautions for the proper use of a 843ES CIP Safety encoder.

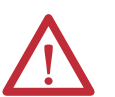

**ATTENTION:** As serious injury can occur due to loss of required safety function, follow these safety precautions.

- Do not use standard I/O data or explicit message data as safety data.
- Do not use the light-emitting diode (LED) status indicators on the encoder for safety operations.
- Apply properly specified voltages to the encoder. The application of inappropriate voltages can cause the module to fail to perform its specified function, which could lead to loss of safety functions or damage to the module.
- Install the 843ES CIP Safety encoder as shown in <u>Installation on page 29</u>.
- Set unique network node addresses before you connect devices to the network.
- Perform testing to confirm that device wiring, configuration, and operation is correct before you start system operation.
- Do not disassemble, repair, or modify the encoder. This action can result in loss
  of safety functions.

For more information about safety precautions, see <u>Configuration Ownership –</u> <u>Reset Ownership on page 59</u>.

#### Install and Replace Encoders

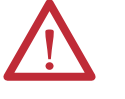

#### **ATTENTION:**

- Configure the replacement device properly and confirm that it operates correctly.
- After installation of the module, a safety administrator must confirm the installation and conduct trial operation and maintenance.

Replacing a safety module that sits on a CIP Safety network is more complicated than replacing standard devices because of the Safety Network Number (SNN).

Safety devices require this more complex identifier to verify that module numbers that are duplicated on separate subnets across all networks in the application do not compromise communication between the correct safety devices.

The SNN is a unique identifier that is automatically assigned to each subnet in a safety application. The same SNN is assigned to all devices on the subnet.

For example, when an EtherNet/IP adapter is used in a safety application, the Logix Designer application project assigns it an SNN. All safety modules that are installed with that adapter, are automatically assigned the same SNN.

However, each safety module requires a unique identifier within the same subnet. A DeviceID is used to identify each safety module uniquely. The SNN and node/ IP address constitute the DeviceID of the safety module.

GuardLogix controllers retain I/O device configuration on-board and are able to download the configuration to the replacement device.

IMPORTANTIf the 843ES CIP Safety encoder was used previously, clear the existing<br/>configuration before installing it on a safety network by resetting the encoder<br/>to factory default. See <a href="Reset an 843ES CIP Safety Encoder to Out-of-Box State">Reset an 843ES CIP Safety Encoder to Out-of-Box State</a><br/>on page 26 for more information.

## Safety Application Requirements

Safety application requirements include the evaluation of probability of failure rates (PFH), system reaction time settings, and functional verification tests that fulfill your required SIL level criteria. See <u>Average Frequency of a Dangerous</u> <u>Failure on page 20</u> for more PFH information.

Creation, recording, and verification of the safety signature is also a required part of the safety application development process. The safety controller creates the safety signatures. The safety signature consists of an identification number, date, and time that uniquely identifies the safety portion of a project. This includes all safety logic, data, and safety I/O configuration. For safety system requirements, including information on the safety network number (SNN), verifying the safety signature, and functional verification tests refer to the appropriate GuardLogix controller publication as defined in <u>Additional Resources on page 9</u>.

**IMPORTANT** You must read, understand, and fulfill the requirements that are detailed in the GuardLogix controller systems safety reference manual before operating a safety system that uses a GuardLogix controller and a 843ES CIP Safety encoder.

#### **Controller-based Safety Functions**

Controller-based safety functions operate in a GuardLogix 5580 or Compact GuardLogix 5380 controller and use the EtherNet/IP network to communicate with the safety I/O. This includes the safety functions provided by the Drive Safety tab of your Studio 5000 Logix Designer project.

The Bulletin 843ES CIP Safety encoder also supports the safety feedback (SFX) instruction that provides safety position and velocity data to a GuardLogix safety controller for use in controller-based monitoring functions.

You are responsible for the following:

- Validation of any sensors or actuators that are connected to the system
- Completing a machine-level risk assessment
- Certification of the machine to the desired ISO 13849 Performance Level or IEC 62061 SIL level
- Project management and proof testing in accordance with ISO 13849

## Performance Level (PL) and Safety Integrity Level (SIL)

For safety-related control systems, Performance Level (PL), according to ISO 13849-1, and SIL levels, according to IEC 61800-5-2, IEC 61508, and IEC 62061, include a rating of the ability of the system to perform its safety-related functions. All safety-related components of the control system must be included in both a risk assessment and the determination of the achieved levels.

See ISO 13849-1, IEC 61508, and IEC 62061 standards for complete information on requirements for PL and SIL determination.

## Important Safety Considerations

| Compatible Safety<br>Controllers | A GuardLogix 5580 or Compact GuardLogix 5380 safety controller is required for integrated safety control with the 843ES CIP Safety encoder.                                                                                              |  |  |  |
|----------------------------------|----------------------------------------------------------------------------------------------------|--|--|--|
|                                  | The Studio 5000 Logix Designer application, version 31.00 or later, supports the programming, commissioning, and maintaining GuardLogix safety controllers with the 843ES CIP Safety encoders.                                           |  |  |  |
|                                  | The safety connection can originate from either of these GuardLogix controllers:                                                                                                    |  |  |  |
|                                  | • One GuardLogix 5580 or Compact GuardLogix 5380 safety controller that provides both safety and non-safety control                                                                                                    |  |  |  |
|                                  | • A GuardLogix 5580 or Compact GuardLogix 5380 safety controller that<br>controls only the safety connection, while a separate ControlLogix* 5580<br>or CompactLogix 5380 controller that controls the non-safety control<br>connection. |  |  |  |
| Safety Task                      | Safety functions operate in a safety task of only GuardLogix 5580 or Compact<br>GuardLogix 5380 controllers                                                                                                    |  |  |  |
|                                  | The safety task, operating in a GuardLogix controller, communicates with the encoder over a safety connection on the EtherNet/IP network.                                                                                                |  |  |  |
|                                  | Feedback from the encoder is supported in both the safety task and non-safety task.                                                                                                    |  |  |  |
|                                  | See publication <u>1756-RM095</u> , for more information on safe motion-monitoring instructions.                                                                                                    |  |  |  |

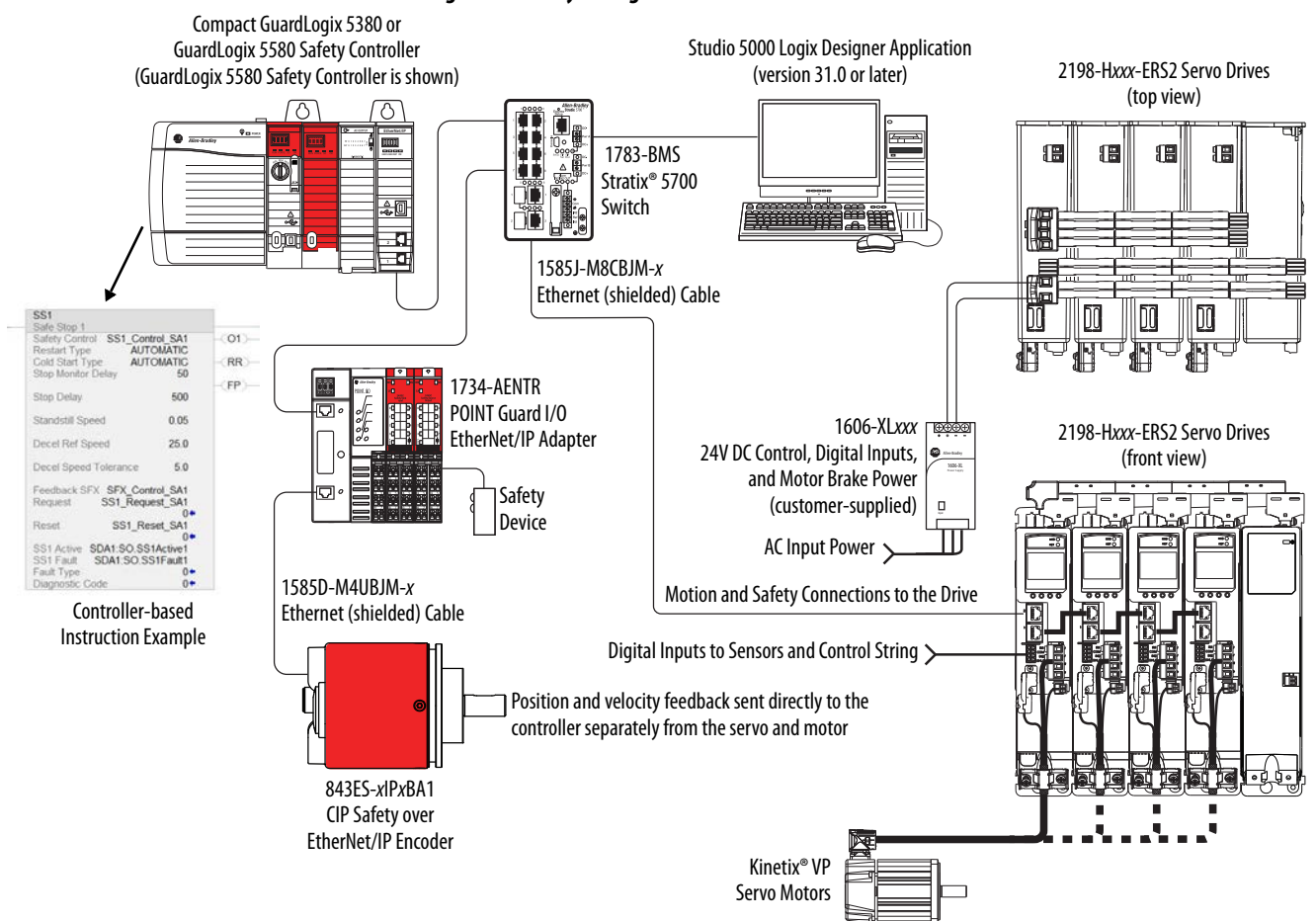

**Figure 2 - Safety Configuration** 

#### **Configuration Signature and Ownership**

Every 843ES CIP Safety encoder in a system has a configuration signature and configuration ownership.

#### **Configuration Signature**

Each safety device has a unique configuration signature that defines the module configuration. The configuration signature includes the following:

- ID number
- Date
- Time

The configuration signature is used to verify the configuration of a module.

#### Configuration Ownership

The connection between the owner-controller and the 843ES CIP Safety encoder is based on the following:

- 843ES CIP Safety encoder node number
- 843ES CIP Safety encoder safety network number
- Controller node or slot number

| IMPORTANT | If the owner-controller is a GuardLogix 5580 controller, the controller has a slot |
|-----------|------------------------------------------------------------------------------------|
|           | number.                                                                            |

- Controller safety network number
- Path from the controller to the 843ES CIP Safety encoder
- Configuration signature

If any differences are detected, the connection between the owner-controller and the 843ES CIP Safety encoder is lost, the yellow yield icon appears in the controller project tree.

#### Reset an 843ES CIP Safety Encoder to Out-of-Box State

If an 843ES CIP Safety encoder was used previously, you must clear the configuration ownership before you can install it on a safety network. That is, you must return the module configuration to its out-of-box state.

When an 843ES CIP Safety encoder is in the out-of-box state, a controller does not own its configuration.

The Safety category on the Module Properties dialog box displays the module Configuration Ownership. The Logix Designer application project must be online to check.

If the module configuration is owned, the Safety category displays whether the controller for the opened project owns the module configuration or another controller owns it.

For information on how to reset the module in the Logix Designer application, see <u>Reset to Out-of-Box Configuration on page 58</u>.

You cannot reset the module to its out-of-box configuration if any of the following conditions exist:

- There are pending edits to the module properties.
- When a safety signature exists in the controller project.

You use the Studio 5000 Logix Designer application to configure the encoder.

#### **Safety Connection**

The safety controller communicates with the safety instances in the encoder module over the safety connection. Cyclic data are passed in each direction over the safety connection that appears in safety Controller tag structures that are called input and output assemblies. The safety connection cyclic rate is configured in the Logix Designer application. The Safety Input Assembly tag structure is data from the encoder module safety instances to the safety controller. The Safety Output Assembly tag structure is data from the safety controller to the encoder module safety instances.

#### Table 9 - Safety Input Assembly Tags

| Safety Input Assembly Tag Name<br>(Input to Safety Controller) | Type/<br>[bit] | Description                                                                                                    |
|----------------------------------------------------------------|----------------|----------------------------------------------------------------------------------------------------|
| module:SI.RunMode                                              | BOOL           | The encoder is able to accomplish its primary function.                                                                                                    |
| module:SI.ConnectionFaulted                                    | BOOL           | The controller overwrites the zero with a 1 when the connection is not up.                                                                                                    |
| module:SI.DiagnosticActive                                     | BOOL           | One or more diagnostic or prognostics thresholds reached.                                                                                                    |
| module:SI.DiagnosticSequenceCount                              | SINT           | Increments for each time a distinct diagnostic condition is detected, and also each time a distinct diagnostic condition transitions from detected to not detected. Set to 0 by product reset or power cycle. |
| module:SI.Encoder.Fault                                        | BOOL           | A rollup of any fault designated internal fault by the Safety Position Sensor Object.                                                                                                    |
| module:SI.Encoder.Uncertain                                    | BOOL           | Module is operating outside its designed operating range, or data is under manual or override<br>control.<br>A rollup of any fault designated uncertain by the Safety Position Sensor Object.                 |
| module:SI.Encoder.Status                                       | BOOL           | Indicates that the safety channel data is valid based on module diagnostics.                                                                                                    |
| module:SI.Encoder.FeedbackValidFlag                            | BOOL           | Indicates that the Safety Position Sensor Object has been configured for use and has valid data that is supplied in the safety input assembly.<br>Always the INVERSE of module:SI.Encoder.Fault               |
| module:SI.Encoder.Position                                     | DINT           | Position in number of counts                                                                                                    |
| module:SI.Encoder.Velocity                                     | REAL           | Current velocity. The velocity units define the format.                                                                                                    |
| module:SI.Encoder.Acceleration                                 | REAL           | Current acceleration. The acceleration units define the format.                                                                                                    |

#### Table 10 - Safety Output Assembly Tags

| Safety Output Assembly Tag Name<br>(Output to Safety Controller) | Type/<br>[bit] | Description                                                                                                   |
|------------------------------------------------------------------|----------------|----------------------------------------------------------------------------------------------------|
| module:SO.Encoder.SetZeroPosition                                | BOOL           | 0 = 0K, $1 =$ Reset the encoder Position value, by applying the value in Preset of the configuration assembly |

## **Protected Operations**

To maintain the secure operation of your safety I/O modules, operations that can disrupt module operation are restricted based on the module operating mode.

Table 11 describes the restrictions.

#### Table 11 - Protected Operations on safety I/O modules

| Activity                         |                            |                         |                         |                         |                                        |                            |            |
|----------------------------------|----------------------------|-------------------------|-------------------------|-------------------------|----------------------------------------|----------------------------|------------|
| Current Module<br>Operation      | Firmware Update<br>Request | Module Reset<br>Request | Connection<br>Request   | Configuration<br>Change | Connection or<br>Data Format<br>Change | ElectronicKeying<br>Change | RPI Change |
| Connection not<br>running        |                            |                         |                         | Accepted                |                                        |                            |            |
| Connection<br>running            | Rejected                   |                         | Accepted <sup>(1)</sup> | Accepted <sup>(2)</sup> | Not allowed <sup>(3)</sup>             | Accepted <sup>(4)</sup>    |            |
| Firmware update is<br>in process |                            |                         |                         | Rejected                |                                        |                            |            |

(1) Only requests for Listen Only connections are accepted.

(2) Configuration change is accepted in the following scenarios:

- Changes are made in the Module Properties dialog box and you click Apply.

- Changes are made in the Configuration tags and you send a Reconfigure Module MSG to the module.

(3) The difference between Rejected and Not allowed is that rejected activities can be attempted in the Logix Designer application but do not take effect. The activities that are not allowed, that is, attempts to change the Connection or Data Format used, do not occur in the Logix Designer application.

For example, if you attempt to reset a module that is connected to the owner-controller, the Logix Designer application executes the request and alerts you that it was rejected. If you attempt to change the data format on a module that is connected to an owner-controller, the Logix Designer application does not execute the attempted change. The application only alerts you that the change is not allowed. In the case, if the change is attempted online, the Module Definition dialog box field that changes the data format is disabled.

(4) The change occurs after the connection is closed and reopened. You can close and reopen the connection in the following ways:

- Change the project while it is offline and download the updated project before going online again.

- Change the project while it is online and click Apply or OK in the Module Properties dialog box. In this case, before the change is made, a dialog box alerts you of the ramifications before the change is made.

## Installation

This chapter describes how to install the 843ES CIP Safety encoder.

See the installation instructions provided in the box, publication <u>843ES-IN001</u>.

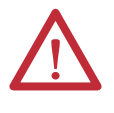

ATTENTION: Warranty is voided if any of the following occur:

- Do not disassemble or open the encoder
- Do not modify the encoder. Doing so damages the encoder and reduces the accuracy and functions of bearings and seals
- Do not machine the shaft or the housing (for example, grind, saw, or drill)
- Avoid impacts to stress to the encoder, such as hammering the encoder for alignment. Doing so damages the encoder and reduces the accuracy and functions of bearings and seals
- Do not subject the encoder shaft to axial or radial loads that exceed the values that are specified in the data sheets.
- Do not rigidly connect the encoder shaft to the machine. A rigid connection causes premature failure of the encoder or machine bearings. Always use flexible couplings.

Mechanical

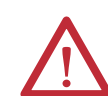

**ATTENTION:** Do not connect rigidly the stator and the rotor. The encoder would be mechanically constrained and thus damaged.

- With solid shaft encoders, always use a tolerance-compensating element between the drive shaft and the encoder shaft
- With hollow shaft encoders, always use a tolerance-compensating element between the encoder flange and the drive flange.

| IMPORTANT | Comply with the maximum permissible shaft offset.                                                                                                    |  |  |
|-----------|----------------------------------------------------------------------------------------------------|--|--|
|           | • Axial offset: < ± 0.25 mm [0.01 in.]                                                                                                    |  |  |
|           | • Radial offset: < ± 0.20 mm [0.008 in.]                                                                                                    |  |  |
|           | The values that are specified for the radial and axial offset are maximum values, which must not occur simultaneously. If shaft displacements nevertheless occur simultaneously, their share in the sum must not exceed 100% of the specified maximum values. |  |  |

#### **IMPORTANT** Clean and degrease the encoder shaft and the load shaft before installation.

When installing, follow the descriptions and specifications of the couplings that are used. The coupling influences the system accuracy of the drive unit, so verify that the coupling is stiff and non-slip.

Make sure that the shaft couplings are designed so that a breakage of the connection can be excluded. Conduct a risk analysis before installation and consider the following aspects:

- Counter-torque of the encoder
- Maximum permissible shocks and vibrations
- Maximum permissible acceleration
- Permissible geometrical deviations in the ideal orientation of the shafts
- Permissible temperatures and humidity ranges
- Required angular accuracy

For this assembly, use only inspected and calibrated tooling that is subject to the quality system. Unless otherwise specified, a friction coefficient of 0.14 assumed for all screw connections, and a strength property class of 8.8 (metric) or Grade 5 (imperial) assumed for the screws. Secure the screws against loosening by using coated screws, threadlocker, or SCHNORR<sup>®</sup> washers to keep screws secure. We recommend adding additional protection against manipulation by marking the fastening screws with locking varnish or similar.

#### **Before You Begin**

After unpacking the encoder, verify that the nameplate catalog number matches the catalog number on the purchase order.

- 1. Remove the encoder carefully from the shipping container.
- 2. Visually inspect the encoder and connectors for damage.
- 3. Immediately notify the carrier of any shipping damage.

#### Couplings

The encoder coupling affects the system accuracy of the load unit. It must therefore be made sure that the coupling is rigid, without any slipping.

Consider the following when you procure or install couplings:

- Counter-torque of the encoder
- Maximum permissible shocks and vibrations
- Maximum permissible acceleration
- Permissible geometrical deviations in the ideal orientation of the shafts
- Permissible temperature and humidity ranges

For the hollow shaft encoders, the coupling elements, such as a stator coupling or a compensating torque stop, are supplied mounted.

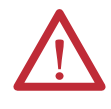

**ATTENTION:** IEC 61800-5-2 defines the loosening of mechanical connection (between the encoder and the drive) as a fault that requires consideration. Fault exclusion is required for the coupling elements if the control cannot detect this fault. Therefore, design the coupling between the encoder and apparatus for fault exclusion so that any possibility of breakage at the coupling can be ruled out. To achieve this fault exclusion, the encoder mechanical limits and mounting practices in this document must be considered.

#### Screws and Screwed Connections

Unless otherwise specified, a friction coefficient of 0.14 is assumed for all screwed connections.

Unless otherwise specified, a strength class of 8.8 is assumed for all screws. The screws must be secured against loosening by using one of the following:

- Coated screws
- Threadlocker, example Loctite®
- SCHNORR<sup>®</sup> washers

We recommend an additional protection against manipulation by marking the fastening screws such as with locking varnish.

**IMPORTANT** For assembly, use only checked and calibrated tools.

#### **Shaft Rotation Direction**

When you view the encoder from the shaft side, the shaft rotation is clockwise (CW) or counterclockwise (CCW), as shown in <u>Figure 3</u>.

#### **Figure 3 - Shaft Rotation**

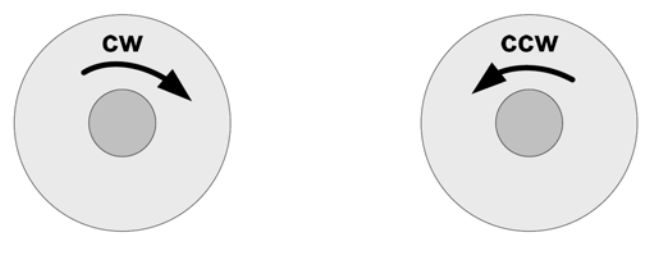

## Mount with a Solid Shaft

| IMI     | PORTANT                                                                                                    | For solid shaft encoders, a suitable shaft coupling that meets the requirements of the application must be used.                                                      |  |  |
|---------|----------------------------------------------------------------------------------------------------|----------------------------------------------------------------------------------------------------|--|--|
| 1.      | Be sure to select the proper size flexible coupling clamp to mate to the encoder shaft. See publication <u>847-TD001</u> for encoder accessories. |                                                                                                    |  |  |
| 2.      | To determine the encoder mounting hole locations, see <u>Solid Shaft</u><br><u>Approximate Dimensions on page 32</u> .                            |                                                                                                    |  |  |
| 3.      | Fasten the encoder and tighten with three size M3 mounting screws (provided with the flange).                                                     |                                                                                                    |  |  |
| 4.      | Tighten the screws at a torque of 1 N•m (8.9 lb•in) and secure them against loosening.                                                            |                                                                                                    |  |  |
| 5.      | Check the shafts for offset. The maximum permissible tolerances depend<br>on the selected shaft coupling.                                         |                                                                                                    |  |  |
| 6.      | Connect the encoder and load shaft with a flexible coupling.                                                                                      |                                                                                                    |  |  |
| 7.      | During assembly, protect the coupling element against excessive bending and damage.                                                               |                                                                                                    |  |  |
| 8.      | Center the flexible coupling, screw the coupling without pre-load, and secure it against loosening.                                               |                                                                                                    |  |  |
| 9.      | Rotate the machine slowly and verify that the flexible coupling is not deforming beyond specifications.                                           |                                                                                                    |  |  |
| 10.     | Align machine to its mechanical zero or home position.                                                                                            |                                                                                                    |  |  |
| Solid S | haft Approx                                                                                                    | imate Dimensions                                                                                                    |  |  |
| IMI     | PORTANT                                                                                                    | To simplify the drawings and information, unless otherwise specified, the general tolerances with tolerance class m (medium) according to ISO 2768-1 apply.           |  |  |
| Figure  | 4 - Solid Sha                                                                                                    | ft with Clamping Flange [mm (in.)]<br>75.5 (2.97)<br>55.5 (2.58)<br>55 (2.17)<br>0559<br>(2.32)<br>048 (1.89)<br>059<br>059<br>059<br>059<br>059<br>059<br>059<br>059 |  |  |
| 1(2.20) | 0 (0.39)<br>3 (0.12)                                                                                                    |                                                                                                    |  |  |

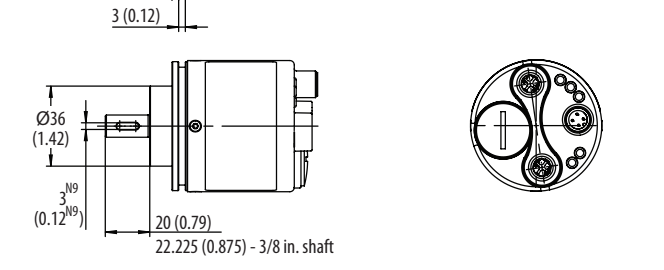

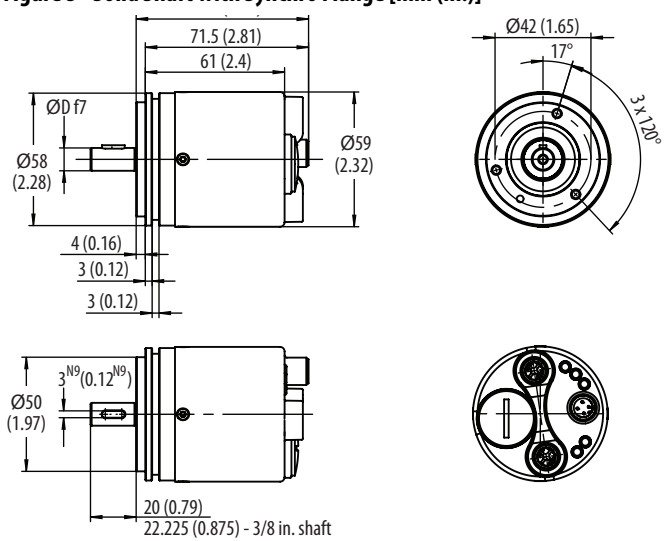

Figure 5 - Solid Shaft with Synchro Flange [mm (in.)]

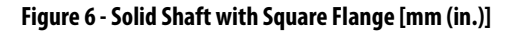

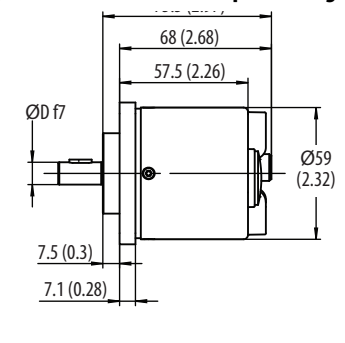

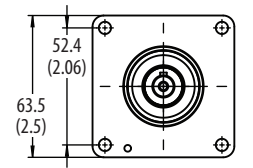

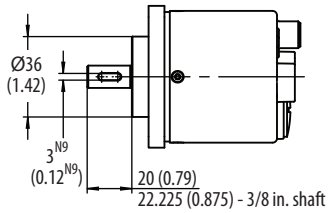

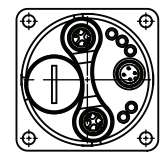

#### **Mount with a Hollow Shaft**

For hollow shaft encoders, the coupling elements (for example, a stator coupling or a compensating torque stop) are factory-mounted.

| IMP | PORTANT   | •     | Verify that the insertion depth of the load shaft into the hollow shaft encoder is $\geq$ 25.5 mm (1.0 in.)<br>Verify that the mating shaft is chamfered and grease-free. |
|-----|-----------|-------|----------------------------------------------------------------------------------------------------|
| 1.  | Check th  | ie sł | nafts for offset. The maximum allowed shaft connection                                                                                                    |
|     | tolerance | s ar  | e:                                                                                                    |

- Axial offset  $< \pm 0.25 \text{ mm} (0.01 \text{ in.})$
- Radial offset  $< \pm 0.20 \text{ mm} (0.008 \text{ in.})$
- 2. Slide the encoder onto the mating shaft until the flex mount rests on the machine surface. Minimum insertion depth for hollow shaft is 25.5 mm (1.0 in.).

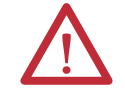

**ATTENTION:** The encoder slides freely onto the shaft; if not, do not force. Check the shaft for interferences such as gouges, burrs, rust, or size.

 Hold encoder firmly and mark the two mounting holes. To determine the encoder mounting hole locations, see <u>Hollow Shaft Approximate</u> <u>Dimensions</u>. (If mounting holes exist, proceed to <u>step 6</u>.)

**IMPORTANT** Do not stress the flex mount while tightening the screws.

- 4. Slide the encoder off. To accept M3 (or equivalent) screws, drill and tap the marked holes.
- 5. Slide the encoder back onto the shaft until the flex mount rests on the machine surface.
- 6. Attach the encoder with two M3 (or equivalent) screws. Screw the stator coupling and the torque stop without preload on the drive flange. Tighten the screws to 1 N•m [8.9 lb•in].
- 7. Tighten the clamping ring screw to 2.5 N•m (22.1 lb•in).
- 8. Align machine to its mechanical zero or home position.

Hollow Shaft Approximate Dimensions

**IMPORTANT** To simplify the drawings and information, unless otherwise specified, the general tolerances with tolerance class m (medium) according to ISO 2768-1 apply.

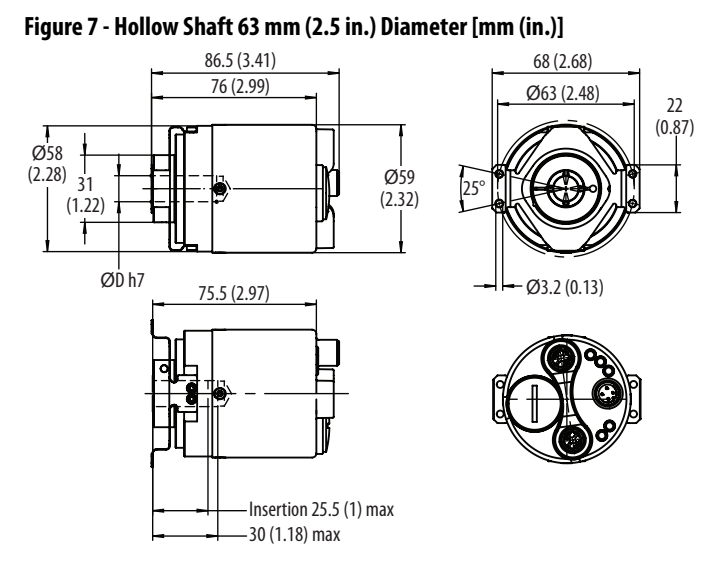

#### Figure 8 - Application Side Requirements for Hollow Shaft Encoders

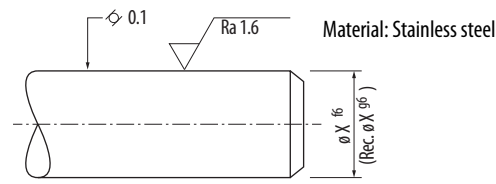

#### **Mechanical Specifications**

See <u>Appendix A on page 79</u>.

#### **Temperature Measurement**

Under specific conditions, the maximum permissible ambient temperature must be limited. Therefore, one also refers for encoders to a maximum operating temperature, which is composed of several components.

An encoder is a mechatronics system that heats up differently according to the variant. For critical applications close to the maximum values, we recommend measuring the actual temperature of the encoder in operation on the flange.

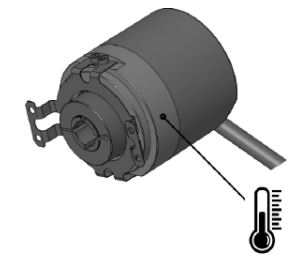

Both the ambient temperature and the mechanical and electrical self-heating are included when measuring the temperature on the flange. Therefore, the temperature that is measured on the flange gives the operating temperature of the encoder.

| IMPORTANT | When selecting accessories and connection technology, pay attention to the maximum temperature of these components, especially the connection technology.                                                                                                    |  |  |
|-----------|----------------------------------------------------------------------------------------------------|--|--|
|           | Due to the cable material (PVC as standard), the lowest temperature an encoder with direct cable outlet can be used is -30 °C [-22 °F]. If you need a wider temperature range, please contact your local Allen-Bradley distributor or Rockwell Automation sales office. |  |  |

Figure 9 shows a relationship between rotational speed and ambient temperature. More consideration of your rotational speed is necessary as ambient temperature increases.

Flange temperature is represented by the operating temperature and is the decisive factor. Depending on the temperature at the flange, the rotational speed may change.

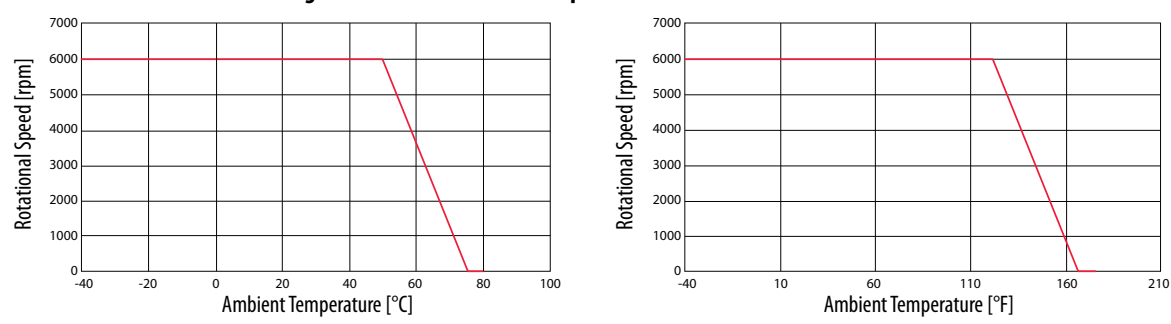

Figure 9 - Derated Rotational Speed
# Disassembly

When disassembling, take care not to damage the parts necessary for housing tightness. Never reuse damaged devices.

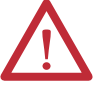

# **ATTENTION:** Before disassembly:

- Switch off the power supply and secure it against being switched on again.
- Physically disconnect the energy supply lines and discharge possibly remaining residual energies.
- Remove operating and auxiliary materials and remaining processing materials.

To disassemble the device, proceed in the reverse order of the assembly, see <u>Mechanical on page 29</u>.

# Reassembly

Reassembling the device is only permitted under the following conditions:

- The device is undamaged.
- The screws can be newly secured against loosening.
- All safety instructions have been complied with.
- All the steps that are described in <u>Mechanical on page 29</u> have been conducted and complied with.

# Electrical

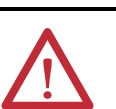

#### **ATTENTION:**

- Make sure that the operating voltage is switched on or off simultaneously for the encoder and the downstream device.
- Electrostatic discharges at the contacts of the connector or at the cable ends could damage or destroy the device. Take appropriate precautionary measures.
- Use a PELV supply voltage source according to IEC 60204-1 complying with the proper operating voltage and the maximum permissible output current. To meet UL requirement, a Class 2 power supply is required for North America.

**IMPORTANT** To connect the encoder, refer to the corresponding operating and safety instructions of the external drive system/encoder evaluation system.

When assembling a mating connector, comply with the instructions that are attached to the connector.

**IMPORTANT** Verify that all required cable wires/connectors are connected before commissioning. Insulate individually all unused ends of the output signals to avoid short-circuits.

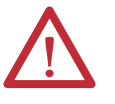

**ATTENTION:** Commissioning requires a thorough check by authorized personnel.

Before you operate a system that is equipped with the 843ES CIP Safety absolute encoder, verify that authorized personnel check and release the system.

# **General Safety Instructions**

- Individually insulate all unused ends of the output signals to avoid shortcircuit.
- When assembling the cable mating connector, comply with the instructions that are attached to the connector.
- Only connect or disconnect the mating connector to or from the encoder when the encoder is disconnected from the power supply.
- Electrostatic discharges at the contacts of the connector or at the cable ends could damage or destroy the device. Take appropriate precautionary measures.
- Make sure that the operating voltage is switched on and off simultaneously for the encoder and the downstream device.
- Comply with the proper operating voltage and the maximum admissible output current.
- Use a PELV supply voltage source according to IEC 60204-1. To meet UL requirement, a Class 2 power supply is required for North America.

# Cabling

| IMPORTANT | Before connecting or disconnecting the signal cable, always disconnect the |  |  |
|-----------|----------------------------------------------------------------------------|--|--|
|           | power supply and secure it against switching on again.                     |  |  |

Consider using the shortest length possible for both Ethernet and power cables. Run Ethernet cables separate from power cables and run the DC power cable away from AC power.

Verify that no other devices with high interference levels such as frequency converters, solenoid valves, or contactors, are connected to the same power supply as the encoder. Otherwise, use suitable voltage filtering.

We recommend shielded twisted-pair cables for both Ethernet and power connections. These cables help avoid disruptions of signals from electrical noise and from mechanical vibration and shock that are common in most industrial environments. When installing the shielded cables, you must follow the recommended installation guidelines to avoid ground loops. You must comply with the maximum permissible connection cable length.

For shielded Ethernet cables, you must provide an equipotential grounding network that overlays the existing electrical grounding and bonding system for safety and fire. If you cannot provide an equipotential ground and the second connection from the encoder is going to a switch, install a patch panel to break the shield to the switch. Switches typically connect jack shield directly to the ground lug, which connects the shield directly to ground.

# **Electrical Wiring Instructions**

Three electrical connections are on the back of the housing.

A 4-pin M12 connector is used for the power supply connection. Two 4-pin M12 connectors are used for the Ethernet connection.

#### Figure 10 - Connectors

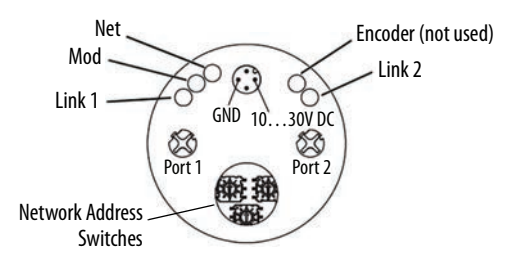

# **Pin Assignments**

Table 12 - Four-pin M12 Power Connector

|           | Pin | Signal    | Color | Function                  |
|-----------|-----|-----------|-------|---------------------------|
| $-\tau^2$ | 1   | Voltage + | Brown | Supply voltage (1030V DC) |
|           | 2   | _         | White | —                         |
|           | 3   | Voltage - | Blue  | Supply voltage (OV)       |
| 3-4       | 4   | _         | Black | _                         |

IMPORTANT

Both Ethernet ports are provided with a plastic cap. If only one port is used, the cap of the unused port must be tightened at a torque of 1 N·m [8.9 lb·in] to maintain the IP protection level.

## Table 13 - Four-pin M12 Ethernet Connector

|   | Pin | Signal          | Color        | Pair Assignment |
|---|-----|-----------------|--------------|-----------------|
| 1 | 1   | Transmit Data + | White orange | Dair 1          |
|   | 2   | Receive Data +  | White green  | rdiri           |
|   | 3   | Transmit Data - | Orange       |                 |
|   | 4   | Receive Data -  | Green        | Pair 2          |

See Recommended Patchcords and Cordsets on page 14 for recommended power and Ethernet cordsets.

# **Electrical Specifications**

See Appendix A on page 79.

# Add Device to an EtherNet/IP Network

# Set the IP Address

The 843ES CIP Safety encoder is shipped with the network address switches set to 999. Use one of the following methods to assign an IP address:

- To set the last octet of the IP address (192.168.1.xxx), use the network address switches (see Figure 11) on the encoder.
- Use the network address switches to enable BOOTP / DHCP and use a BOOTP utility or DHCP server to assign the IP address of the unit on powerup. To use the BOOTP/DHCP, see publication <u>ENET-UM006</u>.
- Set the rotary dials to 999 to use RSLinx<sup>®</sup> Classic software. To use RS Linx Classic software, see publication <u>ENET-UM006</u>.
- Set the rotary dials to 999 to use Studio 5000 Logix Designer application. To use Studio 5000 Logix Designer application, see publication <u>ENET-UM006</u>.

# Assign the Last Octet in an IP Address Scheme of 192.168.1.xxx with the Network Address Switches

- 1. Set the three network address switches to 999.
- 2. Cycle power to the encoder.
- 3. Set the three network address switches to a valid address of 001...254.
- 4. Cycle power to the encoder.
- 5. The encoder powers up with the IP address set to 192.168.1.xxx, where xxx is the position of the three network address switches.

#### Figure 11 - Network Address Switches Set to 123

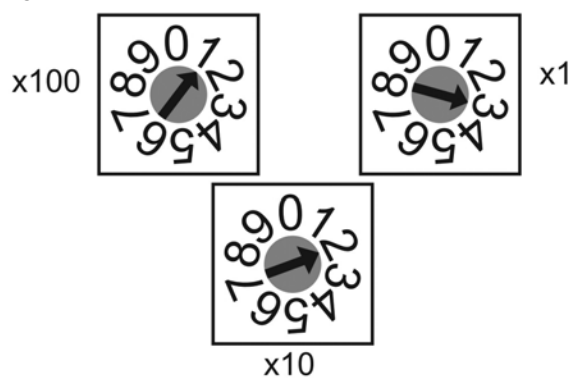

| Setting of<br>Network Address Switches | Function                                                                        |
|----------------------------------------|---------------------------------------------------------------------------------|
| 001254                                 | Sets last octet of the IP address to the value indicated (xxx in 192.168.1.xxx) |
| 888                                    | Restores all factory default settings in the encoder and clears its IP address  |
| 999                                    | Clears the encoder IP address                                                   |

#### Table 14 - Function of Network Address Switch Settings

After setting the IP address, from a DOS prompt, you can ping the new address. The response is four packets sent, four packets received, and zero lost.

| C:\WINDOWS\system32\cmd.exe                                                                                                    |  |
|----------------------------------------------------------------------------------------------------|--|
| Microsoft Windows XP [Version 5.1.2600]<br>(C) Copyright 1985-2001 Microsoft Corp.                                                                                                    |  |
| C:\Documents and Settings\Labuser>ping 192.168.1.123                                                                                                    |  |
| Pinging 192.168.1.123 with 32 bytes of data:                                                                                                    |  |
| Reply from 192.168.1.123: bytes=32 time<1ms TTL=64<br>Reply from 192.168.1.123: bytes=32 time<1ms TTL=64<br>Reply from 192.168.1.123: bytes=32 time<1ms TTL=64<br>Reply from 192.168.1.123: bytes=32 time<1ms TTL=64 |  |
| Ping statistics for 192.168.1.123:<br>Packets: Sent = 4, Received = 4, Lost = 0 (0% loss),<br>Approximate round trip times in milli-seconds:<br>Minimum = 0ms, Maximum = 0ms, Average = 0ms                          |  |
| C:\Documents and Settings\Labuser}_                                                                                                    |  |

# Duplicate IP Address Detection

Duplicate IP address detection verifies that an IP address does not match any other device IP address on the network when you perform either of these tasks:

- Connect the device to an EtherNet/IP network
- Change the IP address on the device

If the IP address matches that of another device on the network, the EtherNet/IP port on the device transitions to conflict mode. In conflict mode, these conditions exist:

- Module (MOD) status indicator blinks red
- Network (NET) status indicator is solid red

To resolve duplicate IP address conditions, see publication **ENET-UM006**.

Reset the IP Address to Factory Default

You can reset the IP address of the device to its factory default value by following these steps:

- 1. Set the switches to 888.
- 2. Cycle the power.

| Network Topologies | The 843ES CIP Safety encoder supports linear, ring, and star network topologies.                                                                                                    |
|--------------------|----------------------------------------------------------------------------------------------------|
|                    | A linear topology is a collection of devices that are daisy chained together.                                                                                                    |
|                    | Device Level Ring (DLR) supports a ring topology. As defined by the Open<br>DeviceNet Vendor Association (ODVA), Device Level Ring is an EtherNet/IP<br>protocol. DLR provides a means to detect, manage, and recover from single faults<br>in a ring-based network. |
|                    | The star topology consists of a number of modules that are connected to a central switch. Modules can be added or removed without affecting the rest of the network.                                                                                                 |
|                    | For more information on the supported EtherNet/IP network topologies and other EtherNet/IP features, see publication <u>ENET-UM006</u> .                                                                                                    |
| Protected Modes    | The 843ES CIP Safety encoder supports both implicit and explicit protected modes.                                                                                                    |
|                    | Implicit Protected Mode                                                                                                    |
|                    | Implicit Protected mode is a security enhancement that is automatically triggered as soon as one of the following occur:                                                                                                    |
|                    | The device bridges I/O connections.                                                                                                    |

• The device is a target of I/O connections.

Implicit Protected mode is a state where the device is operational, but has implemented defenses against disruptive changes that would take the product out of service for the process.

This security enhancement occurs on the I/O module level and helps prevent unauthorized configuration changes that can affect system behavior and cause unintended and unforeseen changes.

#### Enable and Disable Implicit Protected Mode

Implicit Protected mode is enabled on the device as soon as I/O connections are established through the device. Implicit Protected mode is enabled on the device as soon as all I/O connections through the device are stopped.

#### Restrictions Imposed By Implicit Protected Mode

Implicit Protected mode prevents access to services that are not required after the device is configured and in normal operation. Implicit Protected mode disables features that can make the device vulnerable to disruptive actions. By doing so, Implicit Protected mode helps to reduce the attack surface.

#### **IMPORTANT** Implicit Protected mode is not configurable.

When it is in Implicit Protected mode, the device prevents execution of the following tasks:

- Changing Ethernet configuration settings, such as port speed.
- Changing IP settings, such as IP address, mask, and DHCP mode.
- Updating the device firmware.
- Disabling or re-enabling external product ports.
- Performing remote resets.

### Perform Tasks When Not Restricted

If the device is in Implicit Protected mode and you attempt to perform any of the restricted tasks, you are alerted that such a task cannot be performed because the device is in Implicit Protected mode.

The following are example alerts that result from an attempt to set IP values on a device when the device is in Implicit Protected mode:

Studio 5000 Logix Designer<sup>®</sup> application

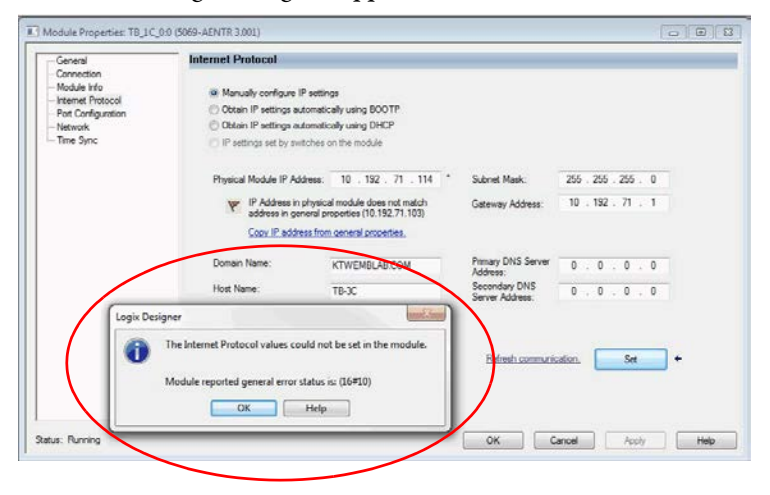

#### RSLinx software

| ieneral Port Configuratio | Advanced Pot Configuration Network |                                                                   |
|---------------------------|------------------------------------|-------------------------------------------------------------------|
| Manually configure IP     | settings                           |                                                                   |
| Obtain IP settings auto   | matically using BOOTP              |                                                                   |
| Obtain IP settings auto   | matically using DHCP               | CentrolLogix Gateway Tool                                         |
| IP Address:               | 10 . 192 . 71 . 114                |                                                                   |
| Network Mask:             | 255 . 255 . 255 . 0                | An unexpected communications error has occurred when applying the |
| lateway Address:          | 10 . 192 . 71 . 1                  | Interface Attributes (IP, Network Mask or Gateway)                |
| himary Name<br>Server:    | 0 . 0 . 0 . 0                      | The following request(s) failed:                                  |
| econdary Name<br>lerver:  | 0.0.0.0                            | - Interface Attributes (IP, Network Mask or Gateway)              |
| lomain Name.              | KTWEMBLAB.COM                      |                                                                   |
| fost Name:                | TB-3C                              | ОК                                                                |
| Statum: Network I         | nterface Configured                |                                                                   |

If the device is not in Implicit Protected mode, the device does not reject attempts to perform the tasks that are described previously.

For example, after the device is initially powered up, but no I/O connections are established yet, the device is not in Implicit Protected mode. You can attempt to update the device firmware and the device does not reject the attempt.

**TIP** If the device enters Implicit Protected mode each time the device powers up, check the application to determine if there are active I/O connections that are opened via the device.

# Explicit Protected Mode

The 843ES CIP Safety encoder supports Explicit Protected mode. When in this mode, the device does not allow any configuration changes.

#### Enable Explicit Protected Mode

To enable Explicit Protected mode, follow these steps:

- 1. Set the rotary switches to position 900.
- 2. Power up the device, and wait for the Module Status indicator to blink red, the Network Status indicator to turn off, and the Link Status indicators to turn off.
- 3. Power down the device.
- 4. Set the switches for normal operation.
- **5.** Power up the device.
- 6. The device is now in Explicit Protected mode.

While working in protected mode, the device rejects any CIP explicit messages that would change the configuration of the device. For example, you cannot change the IP address, speed, or duplex settings when the device had Explicit Protected mode enabled.

## Disable Explicit Protected Mode

To disable Explicit Protected mode, follow these steps:

- 1. Set the rotary switches on position 000.
- 2. Power up the device, and wait for the Module Status indicator to blink red, the Network Status indicator to turn off, and the Link Status indicator to turn off.
- 3. Power down the device.
- 4. Set the switches for normal operation.
- 5. Power up the device.
- 6. The device is now in Explicit Protected mode.

# Configure the Encoder with Studio 5000 Environment

This chapter describes how to configure your 843ES CIP Safety encoder in a Logix Designer application project. You can use the default module configuration or edit the module configuration.

| IMPORTANT | The 843ES CIP Safety encoder is compatible with ControlLogix 5580 and    |
|-----------|--------------------------------------------------------------------------|
|           | CompactLogix 5380 controllers. The encoder is not compatible with        |
|           | ControlLogix 5570, CompactLogix 5370, and any Logix controllers released |
|           | prior.                                                                   |

#### Table 15 - Encoder Compatibility

| Product                       | Version                                                                                                    |
|-------------------------------|----------------------------------------------------------------------------------------------------|
| Logix Controller Platform     | <ul> <li>GuardLogix 5580</li> <li>Compact GuardLogix 5380</li> <li>ControlLogix 5580 <sup>(1)</sup></li> <li>CompactLogix 5380 <sup>(1)</sup></li> </ul> |
| Studio 5000 Environment       | Version 31 and later                                                                                                    |
| RS Linx Classic Software      | Version 3.51 and later                                                                                                    |
| FactoryTalk <sup>®</sup> Linx | Version 6.00 and later                                                                                                    |

(1) For standard only connection only.

For more information and to check compatibility between products and other products in a system, see the Product Compatibility and Download Center (PCDC) site (<u>rok.auto/pcdc</u>).

# **Before You Begin**

You must configure your 843ES CIP Safety encoder upon installation before it can do any of the following:

- Verify the IP addresses for your programming terminal and 843ES CIP Safety encoder.
- Verify that you connected all wiring and cabling properly.
- Be sure that you configured your communication driver (for example, AB\_ETH-1 or AB-ETHIP-1) in the RSLinx<sup>®</sup> Classic software.
- Create a Logix Designer application project.

The encoder does not work until it has been configured with at least the default configuration.

# Studio 5000 Configuration Software

You must use Studio 5000 Logix Designer, version 31 or later to set configuration for your encoder. The instructions in this chapter use version 32. There is an option to accept the default configuration for your encoder or to write point level configuration specific to your application. Both options are explained in detail, including views of software screens, in this chapter. The 843ES CIP Safety encoder Add-on Profile (AOP) is required, see <u>Appendix B on page 83</u> for information on how to download it.

# Check the Integration in EtherNet/IP Via RSLinx Classic

With the aid of the tool RSLinx Classic, you can again check whether the IP address set detects the control system.

The EDS file (Electronic Data Sheet) contains all information that is related to the parameters and the operating modes of the EtherNet/IP encoder. The EDS file is stored in the encoder. If needed, the EDS can also be found on PCDC (rok.auto/pcdc) by searching for 843ES. Use the EDS hardware installation tool in the tools menu of RSLinx Classic software to register the EDS file.

# Connections with the 843ES CIP Safety Encoder

During module configuration, you must define the module. Among the Module Definition parameters with the 843ES CIP Safety encoder, you must choose a connection type for the module. A connection is a real-time data transfer link between the owner-controller and the module that is a node on an Ethernet network that the configuration references.

When you download module configuration to a controller, the controller attempts to establish a connection to each module in the configuration.

If a module is detected on the Ethernet network, the owner-controller sends the configuration. One of the following occurs:

- If the configuration is appropriate to the module detected, a connection is made and operation begins.
- If the configuration is not appropriate to the module detected, the data is rejected and the Logix Designer application indicates that an error occurred. The configuration can be inappropriate for many reasons. For example, a mismatch in electronic keying that prevents normal operation.

The owner-controller monitors its connection with a module. Any break in the connection, for example, the loss of power to the system, causes a fault. The Logix Designer application monitors the fault status tags to indicate when a fault occurs on a module.

A real-time data transfer link is established between the controller and the module that is a node on an Ethernet network that the configuration references.

When you download module configuration to a controller, the controller attempts to establish a connection to each module in the configuration.

# **Requested Packet Interval**

The Requested Packet Interval (RPI) is a configurable parameter that defines a rate at which the owner-controller and the module exchange data.

You set the RPI value during initial module configuration and can adjust it as necessary after module operation has begun. Valid RPI values for 843ES CIP Safety encoders are 6...500 ms.

IMPORTANT You can change the RPI while the project is online. If you change the RPI while the project is online, however, the connection to the module is closed and reopened in one of the following ways:
You inhibit the connection to the module, change the RPI value, and uninhibit the connection.
You change the RPI value. In this case, the connection is closed and reopened immediately after you apply the change to the module configuration.

# **Connection Reaction Time Limit With 843ES CIP Safety Encoders**

With 843ES CIP Safety encoders, the Connection Reaction Time Limit (CRTL) configuration affects the module RPI.

The CRTL defines the maximum time that is allowed between valid safety packets on the associated connection. If the Max Network Delay exceeds the CRTL, a connection fault occurs.

By default, the CRTL is four times the RPI.

For more information on how to specify RPI rates, see Connection on page 56.

# Module Data Quality Reporting

The 843ES CIP Safety encoders indicate the quality of channel data that is returned to the owner-controller. Data quality represents accuracy. Levels of data quality are reported via module input tags.

These input tags indicate the level of data quality.

| IMPORTANT | Once the condition that causes the Fault or Uncertain tag to change to 1 is removed, the tag automatically resets to 0. The Logix Designer application controls the tags. You cannot change the status of the tags. |
|-----------|----------------------------------------------------------------------------------------------------|
|           | Keep in mind that in some system configurations, the tag is not reset<br>immediately after the condition is removed. The tag typically resets after a<br>small delay.                                               |

| Tag               | Description                                                                                                    |
|-------------------|----------------------------------------------------------------------------------------------------|
| Encoder.Fault     | This tag indicates that the reported channel data is inaccurate and cannot be trusted for use in your application.                                                            |
|                   | If the tag is set to 1, you cannot trust the data reported. You must troubleshoot the module to correct the cause of the inaccuracy.                                          |
|                   | Example causes of inaccurate data include:<br>• Field Power Loss condition<br>• Short Circuit condition                                                                       |
|                   | We recommend that you troubleshoot the module for the typical causes first.                                                                                                   |
| Encoder.Uncertain | This tag indicates that the reported channel data can be inaccurate but the degree of inaccuracy is unknown.                                                                  |
|                   | If the module sets this tag to 1, you know that the data can be inaccurate. You must troubleshoot the module to discover what degree of inaccuracy exists.                    |
|                   | <ul><li>Example causes of uncertain data include:</li><li>Module is operating outside its designed operating range</li><li>Data is under manual or override control</li></ul> |

**IMPORTANT** We strongly recommend that you monitor the tags in your program to make sure that the application is operating as expected with accurate channel input data.

# **Inhibit a Module**

Module inhibiting lets you indefinitely suspend a connection, including Listen Only connections, between an owner-controller and an I/O module without removing the module from the configuration. This process lets you temporarily disable a module, such as to perform maintenance.

**IMPORTANT** You cannot inhibit a connection when the controller is safety-locked or a safety signature exists for the controller.

You can inhibit a module in these ways:

- You write a configuration for an I/O module but inhibit the module to help prevent it from communicating with the owner-controller. The owner does not establish a connection and the configuration is not sent to the module until the connection is uninhibited.
- In your application, a controller already owns a module, has downloaded the configuration to the module, and is exchanging data over the connection between the devices.

In this case, you can inhibit the module and the connection to the module does not exist.

IMPORTANTWhenever you inhibit an output module that is ProgMode enabled, it enters<br/>Program mode, and all outputs change to the state configured for Program<br/>mode.For example, if an output module is configured so that the state of the outputs<br/>transition to zero during Program mode, whenever that module is inhibited,<br/>outputs transition to zero.

You can inhibit a module in these instances:

- You want to update an I/O module, for example, update the module firmware revision. Use this procedure.
  - a. Inhibit the module.
  - b. Perform the update.
  - c. Uninhibit the module.
- You use a program that includes a module that you do not physically possess yet. You do not want the controller to look for a module that does not yet exist. In this case, you can inhibit the module in your program until it physically resides and is active on the EtherNet/IP Network.

You can inhibit the connection to a 843ES CIP Safety encoder on the Connection category of the Module Properties dialog box.

To see where to inhibit a connection, see <u>Connection on page 56</u>.

# **Electronic Keying**

Electronic Keying reduces the possibility that you use the wrong device in a control system. It compares the device that is defined in your project to the installed device. If keying fails, a fault occurs. These attributes are compared.

| Attribute      | Description                                                                  |
|----------------|------------------------------------------------------------------------------|
| Vendor         | The device manufacturer.                                                     |
| Device Type    | The general type of the product, for example, digital I/O module.            |
| Product Code   | The specific type of the product. The Product Code maps to a catalog number. |
| Major Revision | A number that represents the functional capabilities of a device.            |
| Minor Revision | A number that represents behavior changes in the device.                     |

The following Electronic Keying options are available.

| Keying Option                 | Description                                                                                                    |
|-------------------------------|----------------------------------------------------------------------------------------------------|
| Compatible<br>Module          | <ul> <li>The default keying option. Compatible Module lets the installed device accept the key of the device that is defined in the project when the installed device can emulate the defined device. With Compatible Module, you can typically replace a device with another device that has the following characteristics: <ul> <li>Same catalog number</li> <li>Same or higher Major Revision</li> <li>Minor Revision as follows: <ul> <li>If the Major Revision is the same, the Minor Revision must be the same or higher.</li> <li>If the Major Revision is higher, the Minor Revision can be any number.</li> </ul> </li> </ul></li></ul> |
| Exact Match                   | Indicates that all keying attributes must match to establish communication. If any attribute does not match precisely, communication with the device does not occur. Exact match is a suitable keying option for safety applications.                                                                                                    |
| Disable Keying <sup>(1)</sup> | Indicates that all keying attributes do not need to match to the established communication.                                                                                                    |

(1) Only available if connection is set for Standard Only.

Carefully consider the implications of each keying option when selecting one.

IMPORTANTIf you change electronic keying parameters online, it interrupts connections to<br/>the device and any devices that are connected through the device. Connections<br/>from other controllers can also be broken.If an I/O connection to a device is interrupted, the result can be a loss of data.

For more detailed information, see Electronic Keying in publication LOGIX-AT001.

# Add the Device to the Controller Organizer

After you create a Logix Designer application project and install an 843ES CIP Safety encoder to the project, add the module as a New Module to the project. Discover Modules is not supported for this encoder because it is considered a safety device and safety devices cannot be added to a project while online with Logix.

**IMPORTANT** Verify that the Logix Designer application project is offline.

To create a 843ES CIP Safety encoder, complete the following steps:

1. Right-click the Ethernet adapter and choose New Module.

This example uses a 1756-L84ES and 1756-L8P, and the encoder is on the network that is connected to the 1 GB Ethernet Port on the 1756-L84ES.

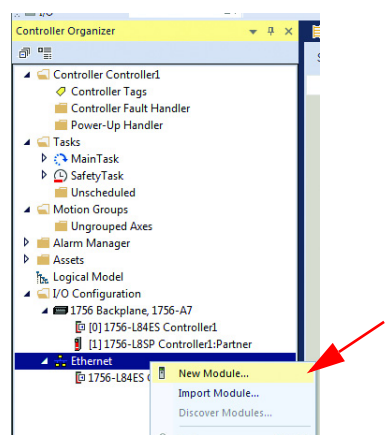

2. Select the module that matches the description of your 843ES CIP Safety encoder and click Create.

| 843es                |                 | Cle     | ar Fil | Iters    |                    |                | Hide Filters | *  |
|----------------------|-----------------|---------|--------|----------|--------------------|----------------|--------------|----|
| Module Type Catego   | ry Filters      |         | *      | <b>V</b> | Module Type Vendo  | r Filters      |              | -  |
| Analog               |                 |         |        | 1        | Advanced Energy In | dustries, Inc. |              | -0 |
| CIP Motion Converter |                 |         |        | <b>V</b> | Cognex Corporation |                |              |    |
| Communication        |                 |         |        | 1        | Dialight           |                |              |    |
| Communications       |                 |         | -      | 1        | Endress+Hauser     |                |              | -  |
| •                    |                 | •       |        | ۲ 🗌      |                    | III            | )            |    |
| Catalog Number       | Description     | Vendor  |        |          | Category           |                |              | ^  |
| 843ES-MIP10BA6       | 1/2 inch Hollow | Rockwei | Auto   | om       | Safety,Encoder     |                |              | E  |
| 843ES-MIP11BA6       | 14mm Hollow Sh  | Rockwei | I Auto | om       | Safety,Encoder     |                |              |    |
| 843ES-MIP12BA6       | 15mm Hollow Sh  | Rockwei | Auto   | om       | Safety,Encoder     |                |              |    |
| 843ES-MIP14BA1       | 10mm Solid Shaf | Rockwei | Auto   | om       | Safety,Encoder     |                |              |    |
| 843ES-MIP14BA4       | 10mm Solid Shaf | Rockwel | I Auto | om       | Safety,Encoder     |                |              |    |
| 843ES-MIP14BA7       | 10mm Solid Shaf | Rockwei | Auto   | om       | Safety,Encoder     |                |              |    |
| 843ES-MIP15BA1       | 12mm Solid Shaf | Rockwei | I Auto | om       | Safety,Encoder     |                |              | -  |
|                      |                 |         |        |          |                    |                |              |    |

The New Module dialog box appears with a list of categories on the left side. The number and type of categories varies by module type.

**3.** Click OK to use the default configuration as shown or edit the module configuration. The rest of this chapter describes how to edit module configuration categories.

| General*                                                                                                    | General                                                                                                    |                                                                                                    |                                                                                  |
|----------------------------------------------------------------------------------------------------|----------------------------------------------------------------------------------------------------|----------------------------------------------------------------------------------------------------|----------------------------------------------------------------------------------|
| Connection     Safety     Module Info     Module Info     Encoder Safety Configuration     Encoder Safety Configuration     Intermet Protocol     Port Configuration     Network | Type:<br>Vendor.<br>Parent:<br>Name:<br>Description.                                                          | 843ES-SIP14BA110mm Sold shaft Single tum :<br>Rockwell Automation/Alem-Biadey<br>Local<br>Encoder1                                                                                                    | Safety Encoder, Clamping Range<br>Ethernet Addess<br>Private Network: 192.160.1. |
|                                                                                                    | Module Defi<br>Series<br>Revision:<br>Bectronic K<br>Connection:<br>Safety Inul<br>Safety Outp<br>Standard Dr | nition A Change 1<br>1001 Concettole Module Safety Conly Utilia Data Module Safety Conly Utilia Data Module Safety Conly Utilia Data Safety Conly Utilia Data Safety Conly Ut | Sufety Network 43C4_0328_6305                                                    |
| tatus: Creating                                                                                                    |                                                                                                    |                                                                                                    | OK Cancel Heb                                                                    |

# Edit the Module Configuration Common Categories

You click the category names in the New Module dialog box to view and change the configuration parameters.

**IMPORTANT** This chapter shows how to edit configuration when you add the module to the Logix Designer application project. If you access the module configuration after it is added to the project, the dialog box is named Module Properties. The same categories are displayed as the categories displayed on the New Module dialog box.

The following common categories are described in this section:

- General
- Connection
- Safety
- Module Info

# General

The General page appears first when you create a module. The parameters in this category are the same for all 843ES CIP Safety encoder modules. You use this category to complete the following tasks:

- Name the module
- Describe the module
- Access the module definition

# Safety Network Number

The purpose of the safety network number (SNN) is to make sure that every module in a system can be uniquely identified. During configuration, the Logix Designer application defaults an SNN of a safety device to match the SNN of the first safety node on each network. In most cases, you can use the default SNN.

### Module Definition

Module Definition parameters are available on the General page of the Module Properties dialog box in the Logix Designer application project. <u>Table 16</u> describes the parameters on the Module Definition dialog box.

| Tabl | le 16 - | Parameter | Definitions |
|------|---------|-----------|-------------|
|------|---------|-----------|-------------|

| Parameter          | Definition                                                                                                    | Available Choices                                                 |
|--------------------|----------------------------------------------------------------------------------------------------|-------------------------------------------------------------------|
| Series             | Module hardware series                                                                                                    | Module-specific                                                   |
| Revision           | Module firmware revision, including major and minor revision levels                                                                                                    | Module-specific                                                   |
| Electronic Keying  | Software method by which you reduce the possibility of using the wrong device in a control system. For more information, see Electronic Keying in publication <u>LOGIX-AT001</u> .                                                                                | Exact Match<br>Compatible Module<br>Disable Keying <sup>(1)</sup> |
| Connection         | <ul> <li>Determines the following for the module type you configure:</li> <li>Available configuration parameters</li> <li>Data type transferred between the module and the controller</li> <li>Which tags are generated when configuration is complete</li> </ul> | Safety Only<br>Safety and Standard<br>Standard Only               |
| Safety Input Data  | All available configurations, safety<br>input data. This connection type<br>creates all controller tags specific to<br>the module type being used.                                                                                                    | Data <sup>(2)</sup><br>None                                       |
| Safety Output Data | All available configurations, safety<br>output data. This connection type<br>creates all controller tags specific to<br>the module type being used.                                                                                                    | Data <sup>(2)</sup><br>None                                       |
| Standard Data      | All available configurations, standard<br>input and output data. This<br>connection type creates all controller<br>tags specific to the module type<br>being used.                                                                                                | Data <sup>(3)</sup><br>None                                       |

(1) Disable Keying is only available if Standard Only connection is set.

(2) If Safety Only or Safety and Standard connection is set, then Safety Data parameter is locked as Data. If Standard Only connection is made, then the Safety Data parameter is set to None.

(3) If Standard Only or Safety and Standard connection is set, then Standard Data parameter is set to Data. If Safety Only connection is made, then the Standard Data parameter is set to None.

|                     | l                   | × |
|---------------------|---------------------|---|
| Series:             | A 💌                 |   |
| Revision:           | 1 💌 001 ≑           |   |
| Electronic Keying:  | Compatible Module 🔹 |   |
| Connection:         | Safety and Standard |   |
| Safety Input Data:  | Data 🚽              |   |
| Safety Output Data: | Data 🗸              |   |
| Standard Data:      | Data 🗸              |   |
|                     |                     |   |
|                     |                     |   |

# Connection

The Connection page lets you complete the following tasks:

• Set the RPI rate for the Standard Data. The RPI rate for the Safety Data is done on the Safety page. The fastest RPI that the standard connection of the encoder supports is 1 ms.

IMPORTANT You cannot set the Requested Packet Interval (RPI) for the safety modules on the Connections category. For safety modules, you set the RPI on the Safety category.

 IMPORTANT
 The 843ES CIP Safety encoder does not support multicast connections.

 For more information on unicast and multicast connections, see publication ENET-UM004.
 ENET-UM004.

- Inhibit the module. If the application program is safety-locked or a safety signature exists, you cannot inhibit or uninhibit the module. Before you inhibit the module, make sure that you are aware of the impact it has on your application. For more information, see <u>Inhibit a Module on page 50</u>.
- Configure whether a connection failure while the controller is in Run module causes a major or minor fault.
  - **TIP** The Module Fault area of the Connection category is useful during module troubleshooting.

| Module Properties: Local (843ES-SI | P14BA1 1.001) ×                                |                                 |             |          |
|------------------------------------|------------------------------------------------|---------------------------------|-------------|----------|
| General*                           | Connection                                     |                                 |             |          |
| Connection*                        | Sounderton                                     |                                 |             |          |
| Safety*                            |                                                | 1                               |             |          |
| Module Info*                       |                                                |                                 | 0           |          |
| Encoder Safety Configuration*      | Name                                           | Requested Packet Interval (RPI) | over        |          |
|                                    | nuno                                           | (ms)                            | EtherNet/IP |          |
| - Internet Protocol*               |                                                |                                 |             |          |
| - Port Configuration*              | Safety Input                                   | 20 🚖 Set on Safety Page         | Unicast 💂   |          |
| Network*                           | Safety Output                                  | 1 🚖 Set by Safety Task          | N/A         |          |
|                                    | StandardData                                   | 20.0 🛨 1.0 - 750.0              | Unicast 🖉   |          |
|                                    |                                                |                                 |             |          |
|                                    |                                                |                                 |             |          |
|                                    |                                                |                                 |             |          |
|                                    |                                                |                                 |             |          |
|                                    |                                                |                                 |             |          |
|                                    |                                                |                                 |             |          |
|                                    |                                                |                                 |             |          |
|                                    | Inhibit Module                                 |                                 |             |          |
|                                    | Major Fault On Controllor If Connection Faile  | While in Due Mede               |             |          |
|                                    | Major Pault On Conditioner 11 Connection Pauls | while in Kun Mode               |             |          |
|                                    |                                                |                                 |             |          |
|                                    | Module Fault                                   |                                 |             |          |
|                                    |                                                |                                 |             |          |
|                                    |                                                |                                 |             |          |
|                                    |                                                |                                 |             |          |
| ۰ III ۲                            |                                                |                                 |             |          |
|                                    |                                                |                                 |             |          |
| Status: Offline                    |                                                | ОК                              | Cancel Ap   | ply Help |
|                                    |                                                |                                 |             |          |

# Safety

The Safety page is only available if the module connection is established for Safety Only or Safety and Standard. The Safety page allows you to complete the following:

• Set the RPI rate for the Safety Input. When the RPI is changed, the Connection Reaction Time Limit (CRTL) is adjusted immediately. The fastest RPI rate that the safety input connection of the encoder supports is 6 ms.

IMPORTANTFor the Safety Output connection, the RPI is fixed at the safety task<br/>period. If the corresponding CRTL is not satisfactory, you can adjust the<br/>safety task period via the Safety Task Properties dialog box. The fastest<br/>RPI rate the safety output connection of the encoder supports is 6 ms.

 Configure the safety signature and safety ownership. For more information on ownership configuration, see <u>Configuration Ownership –</u> <u>Reset Ownership on page 59</u>.

### Configure the Safety Connection

Follow these steps on the Safety tab to configure the safety connection:

1. From the Module Properties dialog box, choose the Safety tab to see the Safety dialog box.

| General                      | Safety                                                                   |
|------------------------------|--------------------------------------------------------------------------|
| Connection                   |                                                                          |
| Safety                       |                                                                          |
| Module Info                  | Connection Requested Packet Connection Reaction Max Observed             |
| Encoder Safety Configuration | Type Interval (kr) (itis) Time Link (itis) Network Delay (itis) Advanced |
| Alame                        | Safety Input 20 00.0 Reset                                               |
| - Internet Protocol          | Safety Output 20 00.0 Reset                                              |
| - Port Configuration         |                                                                          |
| ··· Network                  | Configuration Ownership:                                                 |
|                              | Reset Ownershin +                                                        |
|                              | (1000 CHINNIN)                                                           |
|                              | Configuration Signature:                                                 |
|                              |                                                                          |
|                              | ID: 7c1f_f6ef (Hex) Copy                                                 |
|                              |                                                                          |
|                              | Date: 8/29/2019                                                          |
|                              |                                                                          |
|                              | Time: 12:01:23 PM 2/0 ms                                                 |
|                              |                                                                          |
|                              |                                                                          |
|                              |                                                                          |
|                              |                                                                          |
|                              |                                                                          |
|                              |                                                                          |
|                              |                                                                          |
|                              |                                                                          |
|                              |                                                                          |
| H H                          |                                                                          |
|                              |                                                                          |
|                              |                                                                          |

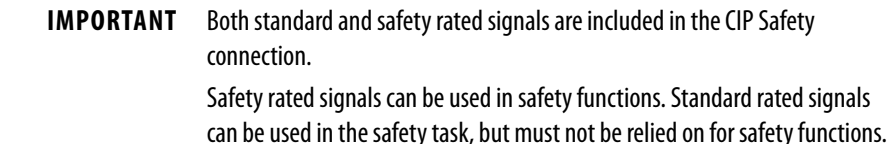

2. Click Advanced to configure Requested Packet Interval (RPI) and Configure Connection Reaction Time Limit (CRTL)

×

| Requested Packet Interval (RPI): | <b>11</b> | ms (6 · 500)            |
|----------------------------------|-----------|-------------------------|
| Timeout Multiplier:              | 2*        | (1-4)                   |
| Network Delay Multiplier:        | 200 •     | % (10-600)              |
| Connection Reaction Time Limit:  | 40.1      | ms                      |
| Output                           |           |                         |
| Requested Packet Interval (RPI): | 10        | ms (Safety Task Period) |
| Timeout Multiplier:              | 2         | (1-4)                   |
| Network Delay Multiplier:        | 200 -     | % (10-600)              |
| Connection Reaction Time Limit:  | 30.1      | ms                      |

We suggest that you keep the Timeout Multiplier and Network Delay Multiplier at their default values of 2 and 200. See the GuardLogix Controllers User Manual, which is listed in the <u>Additional Resources on page 9</u>, for more information about the CRTL.

Make sure that input RPI is set to match the application need. The smallest safety input RPI supported by the module is 6 ms. A smaller RPI consumes more network bandwidth. This can cause spurious trips because other modules cannot get access to the network.

Selecting an appropriate RPI results in a system with maximum (best) performance.

```
IMPORTANT Analyze each safety channel to determine what is appropriate. The default timeout multiplier of 2 and network delay multiplier of 200 create an input CRTL of four times the RPI and an output CRTL of three times the RPI. A safety administrator must approve changes to these parameters.
```

A connection status bit (ConnectionFaulted) exists for every connection.

If the RPI and CRTL for the network are set appropriately, then this status tag must always have a value of 0. Monitor all connection status bits to verify that they are not changing to 1 intermittently due to timeouts.

#### Reset to Out-of-Box Configuration

When the Logix Designer application is online, the Safety tab of the Module Properties dialog box displays the current configuration ownership. When the opened project owns the configuration, Local is displayed.

#### Figure 12 - Configuration Ownership

Configuration Ownership: Local

A communication error is displayed if the module read fails. See <u>Replace an</u> <u>843ES CIP Safety Encoder in a GuardLogix System on page 61</u> for integrated safety encoder replacement information. You must inhibit the module connection before you reset ownership. To inhibit the module:

- 1. Right-click the module and choose Properties.
- 2. On the Connection tab, click Inhibit module.
- 3. Click Apply and then OK.

## Configuration Ownership – Reset Ownership

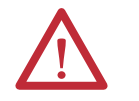

**ATTENTION:** The replacement of safety devices such as the 843ES CIP Safety encoder requires that the replacement device is configured properly and operation of the replacement device must be verified.

Configuration ownership must be established when a new safety I/O module is added to a project and anytime there is a change in one of the following items.

- EtherNet/IP address
- Safety Network Number (SNN)
- GuardLogix slot number
- GuardLogix Safety Network Number
- Communication path from GuardLogix controller to module

The connection between the owner and the safety I/O device is based on the following:

- Device module number
- Device safety network number
- Controller slot number
- Controller safety network number
- Path from the controller to the device
- Configuration signature

If any differences are detected, the connection between the controller and the device is lost, and the yellow yield icon appears in the controller project tree.

**IMPORTANT** When replacing an encoder, if the controller does not automatically re-establish the safety connection, it may be necessary to reset the ownership and the SNN (see procedure on <u>page 60</u>).

If any of these items change, the connection between the GuardLogix controller and the module is lost, and the yellow yield in the project tree appears. Reset ownership to re-establish the connection by using this procedure.

**IMPORTANT** When replacing a device, if the replacement device was used previously and if the connection is local (as shown on the safety tab in the Studio 5000 environment), the device must first be reset to out-of-box condition (see Reset to Out-of-Box Configuration on page 58).

- 1. From the Module Properties dialog box, choose the Safety tab. You see the Safety dialog box.
- 2. To re-establish the connection, click Reset Ownership.

| - Module Info<br>- Internet Protocol | Connection<br>Type          | Requested Packet<br>Interval (RPI) (ms) | Connection Reaction<br>Time Limit (ms) | Max Obse<br>Network De | erved<br>lay (ms) ← |          |
|--------------------------------------|-----------------------------|-----------------------------------------|----------------------------------------|------------------------|---------------------|----------|
| Port Configuration                   | Safety Input                | 20 🗘                                    | 80.0                                   | ??                     | Reset               | Advanced |
| Network                              | Safety Output               | 20                                      | 60.0                                   | ??                     | Reset               |          |
|                                      | Configuration O<br>Reset Ow | nership: ??                             |                                        |                        |                     |          |

3. Click Yes to continue with ownership reset.

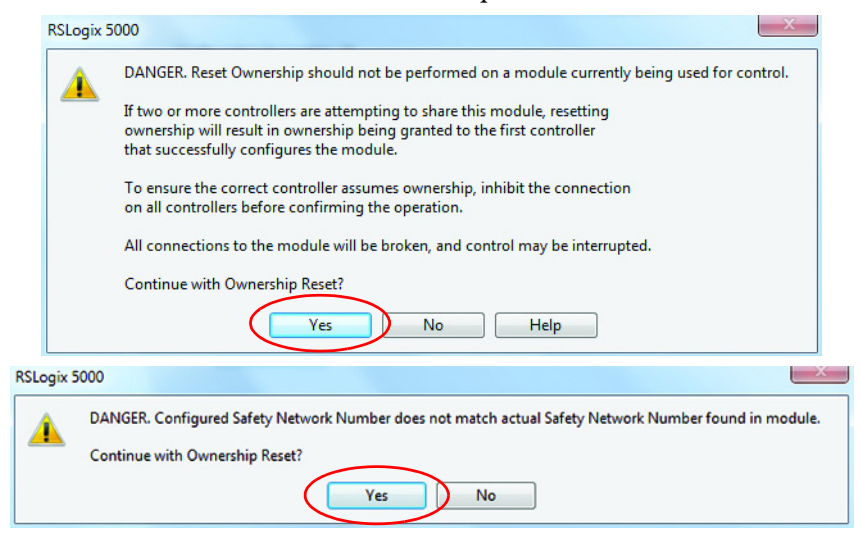

- **4.** On the connection page, notice that the module is faulted (Code 16#080d, safety network number (SNN) not set, device-out-of-box).
- **5.** From the General tab, click Safety Network Number. The SNN dialog box appears. Enter the Number, Click Set, then click OK.

| Safety Network Number    | ×        |
|--------------------------|----------|
| Format:                  |          |
| Time-based               | Generate |
| 6/10/2019 2:24:27.344 PM |          |
| C Manual                 |          |
| EtherNet/IP: (Decimal    | 0        |
| Number:                  |          |
| 43AF_03F3_28D0 (Hex)     | Сору     |
|                          | Paste    |
|                          |          |
|                          |          |
| OK Cancel                | Help     |

- 6. Select Yes to continue.
- 7. The module status changes from Faulted to Running, in the lower left corner of the General tab.

#### Replace a Module in a Logix 5000 System

Consider the following conditions before you replace a safety module in a Logix 5000 system:

- If you rely on a portion of the CIP Safety system to maintain SIL 3 behavior during module replacement and functional testing, you must use the Configure Only When No Safety Signature Exists feature.
- If there is only one safety controller on the network, or if you do not rely on the entire routable CIP Safety control system to maintain SIL 3/PL (d or e) during the replacement and functional testing of a module, you can use the Configure Always feature.

#### Replace an 843ES CIP Safety Encoder in a GuardLogix System

When you replace an 843ES CIP Safety encoder, the replacement encoder must be configured properly and the operation of the replacement encoder must be verified.

# **IMPORTANT** During encoder replacement or functional test, the safety of the system must not rely on any portion of the affected encoder.

#### Figure 13 - Safety Encoder Replacement Options

| Nonvolatile Memory Cap                                                  | acity Internet Prote                                                 | ocol Port Cor                                                               | figuration                                                    | Network          | : 1         | Security | Alan  | m Log  |
|-------------------------------------------------------------------------|----------------------------------------------------------------------|-----------------------------------------------------------------------------|---------------------------------------------------------------|------------------|-------------|----------|-------|--------|
| General Major Faults                                                    | Minor Faults Da                                                      | ate/Time Adv                                                                | vanced                                                        | SFC Exec         | tion        | Proje    | ect S | Safety |
| Safety Application: Unlocke                                             | ed                                                                   | Г                                                                           | Safety Loc                                                    | k/Uplack         | 7           |          |       |        |
| Coloris Classica                                                        |                                                                      | L                                                                           | Surcey Loc                                                    | ity of induction | -           |          |       |        |
| Salety Status.                                                          |                                                                      |                                                                             |                                                               |                  |             |          |       |        |
| Safety Signature:                                                       |                                                                      | _                                                                           | Gen                                                           | ierate           | •           |          |       |        |
| ID: <none></none>                                                       |                                                                      |                                                                             | Co                                                            | ору              |             |          |       |        |
| Date:<br>Time:                                                          |                                                                      | Ē                                                                           | De                                                            | loto             | 1           |          |       |        |
| E Protect Closerture in 1                                               |                                                                      | _                                                                           | De                                                            | ilete            | <u> </u>    |          |       |        |
| Protect signature in I                                                  | Run Mode                                                             |                                                                             |                                                               |                  |             |          |       |        |
| When replacing Safety I/O:                                              | Run Mode                                                             | n No Safety Signa                                                           | ture Exists                                                   | 1                | -           |          |       |        |
| When replacing Safety I/O:<br>Safety Level:                             | Configure Only Whee<br>SIL2/PLd                                      | n No Safety Signa                                                           | ture Exists                                                   |                  | -<br>-<br>- |          |       |        |
| When replacing Safety I/O:                                              | Configure Only Whee                                                  | n No Safety Signa                                                           | ture Exists                                                   | 1                | -           |          |       |        |
| When replacing Safety I/O:<br>Safety Level:<br>Safety Network Numbers:  | Configure Only Whee<br>SIL2/PLd                                      | n No Safety Signa                                                           | ture Exists                                                   | ]                | -<br>-<br>- |          |       |        |
| When replacing Safety I/O:<br>Safety Level:<br>Safety Network Numbers:  | Configure Only When<br>SIL2/PLd<br>5069 Backplane                    | n No Safety Signa<br>441B_039<br>9/28/2019 12:                              | ture Exists<br>1_35A0<br>37:28.96 PM                          | 1                | -           |          |       |        |
| When replacing Safety I/O:<br>Safety Level:<br>Safety Network Numbers:  | Configure Only When<br>SIL2/PLd<br>5069 Backplane<br>A1/A2, Ethernet | n No Safety Signa<br>441B_039<br>9/28/2019 12:<br>441B_039                  | ture Exists<br>1_35A0<br>37:28.96 PM<br>1_35A2                |                  | -           |          |       |        |
| When replacing Safety I/O:<br>Safety Level:<br>Safety Network: Numbers: | Configure Only Whee<br>SIL2/PLd<br>5069 Backplane<br>A1/A2, Ethernet | n No Safety Signa<br>441B_039<br>9/28/2019 12:<br>441B_039<br>9/28/2019 12: | ture Exists<br>1_35A0<br>37:28.96 PM<br>1_35A2<br>37:28.98 PM |                  |             |          |       |        |
| When replacing Safety (70):<br>Safety Level:<br>Safety Network Numbers: | Configure Only Whee<br>SIL2/PLd<br>5069 Backplane<br>A1/A2, Ethernet | n No Safety Signa<br>441B_039<br>9/28/2019 12:<br>441B_039<br>9/28/2019 12: | ture Exists<br>1_35A0<br>37:28.96 PM<br>1_35A2<br>37:28.98 PM |                  | -           |          |       |        |
| When replacing Safety (70):<br>Safety Level:<br>Safety Network Numbers: | Configure Only Whee<br>SIL2/PLd<br>5069 Backplane<br>A1/A2, Ethernet | 4418_039<br>9/28/2019 12:<br>4418_039<br>9/28/2019 12:                      | ture Exists<br>1_35A0<br>37:28.96 PM<br>1_35A2<br>37:28.98 PM |                  |             |          |       |        |

Two options for safety encoder replacement are available on the Safety tab of the Controller Properties dialog box in the Logix Designer application:

Configure Only When No Safety Signature Exists

This setting instructs the GuardLogix controller to configure a safety encoder automatically only when the safety task does not have a safety task signature, and the replacement encoder is in an out-of-box condition, meaning that a safety network number does not exist in the safety encoder. If the safety task has a safety task signature, the GuardLogix controller automatically configures the replacement CIP Safety I/O device only if the following is true:

- The device already has the correct safety network number.
- The device electronic keying is correct.
- The node or IP address is correct.

For detailed information, see <u>Additional Resources on page 9</u> for the appropriate user manual for your GuardLogix or Compact GuardLogix controller.

Configure Always

With this setting enabled, the controller automatically checks for and connects to a replacement encoder that meets the following requirements:

- The controller has configuration data for a compatible encoder at that network address
- The encoder has an SNN that matches the configuration

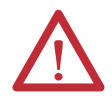

**ATTENTION:** Enable the Configure Always feature only if the entire integrated safety control system is not being relied on to maintain SIL 3 behavior during the replacement and functional testing of an 843ES CIP Safety encoder.

If other parts of the integrated safety control system are being relied upon to maintain SIL 3, make sure that the controller's Configure Always feature is disabled.

It is your responsibility to implement a process to make sure that proper safety functionality is maintained during device replacement.

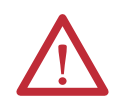

**ATTENTION:** Do not place any devices in the out-of-box condition on any integrated safety network when the Configure Always feature is enabled. For the device replacement procedure, see <u>Additional Resources on page 9</u> for the appropriate user manual for your GuardLogix or Compact GuardLogix controller.

# **Module Info**

This page displays module and status information about the module when the project is online. You can use this category to complete the following:

- Determine the identity of the module
- Access module diagnostics
- Refresh the data on the screen
- Reset the module

| General                                                                                                    | Module Info                                                                                                 |                                                                                                    |                                                                                     |                                              |
|----------------------------------------------------------------------------------------------------|----------------------------------------------------------------------------------------------------|----------------------------------------------------------------------------------------------------|-------------------------------------------------------------------------------------|----------------------------------------------|
| Connection<br>Safety<br>Module Info<br>Encoder Safety Conf<br>Internet Protocol<br>Port Configuration<br>Network | Identification<br>Vendor:<br>Product Type:<br>Product Code:<br>Revision:<br>Serial Number:<br>Product Name: | Rockwell Automation/<br>Allen-Bradley<br>Safety Position Sensor<br>843ES-SIP14BA1<br>1.001<br>6013FD09<br>Safety Encoder 843x | Status<br>Major Fault:<br>Minor Fault:<br>Configured:<br>Owned:<br>Module Identity: | None<br>None<br>Configured<br>Owned<br>Match |
|                                                                                                    |                                                                                                    |                                                                                                    | Refresh                                                                             | Reset Module                                 |

# **Internet Protocol**

This page allows you to edit the Internet Protocol (IP) settings of the encoder. For more information on setting IP address, see <u>Chapter 4 on page 41</u>.

You can use this page to complete the following:

- Set IP configuration settings
- Manually configure the IP settings
- Refresh the communication

| General                                                                                                    | Internet Protocol                                                                                                    |                    |                                 |     |       |       |     |
|----------------------------------------------------------------------------------------------------|----------------------------------------------------------------------------------------------------|--------------------|---------------------------------|-----|-------|-------|-----|
| -Safety<br>-Module Info<br>- Encoder Safety Conf<br>- Internet Protocol<br>- Port Configuration<br>- Network | Manually configure IP settin     Obtain IP settings automati     Obtain IP settings automati     Obtain IP settings automati     IP settings set by switches of |                    |                                 |     |       |       |     |
|                                                                                                    | Physical Module [P Address:                                                                                                    | 192 . 168 . 1 . 71 | Subnet Mask:                    | 255 | . 255 | . 255 | . 0 |
|                                                                                                    |                                                                                                    |                    | Gateway Address                 | 192 | . 168 | . 1   | . 1 |
|                                                                                                    | Domgin Name:                                                                                                    |                    | Primary DNS Server<br>Address:  | 0   | . 0   | . 0   | . 0 |
|                                                                                                    | Host Name:                                                                                                    |                    | Secondary DNS<br>Server Address | 0   | . 0   | 0     | . 0 |
|                                                                                                    |                                                                                                    |                    |                                 |     |       |       |     |

# **Port Configuration**

This page allows you to modify the Ethernet port settings of the encoder.

You can use this page to complete the following:

- Enable or disable Ethernet ports
- Set scheduling on a port
- View the status of an Ethernet port on the encoder by clicking the Port Diagnostics button

For more information on port settings, see publication ENET-UM006.

| Seneral<br>Connection | Por | t Cont | figuratio | on          |           |          |          |          |         |             |  |  |
|-----------------------|-----|--------|-----------|-------------|-----------|----------|----------|----------|---------|-------------|--|--|
| afety<br>Indule Info  | Π   | Dort   | Enable    | Link Status | Auto-     | Sp       | eed      | Dup      | lex     | Port        |  |  |
| Incoder Safety Conf   | 4   | Pon    | Chable    | Link Status | Negotiate | Selected | Current  | Selected | Current | Diagnostics |  |  |
| ncoder Standard C     |     | 1      | 2         | Active      | 2         | -        | 100 Mbps |          | Full    |             |  |  |
| larms                 |     | 2      | 2         | Active      | R         |          | 100 Mbps |          | Full    |             |  |  |
|                       |     |        |           |             |           |          |          |          |         |             |  |  |
|                       |     |        |           |             |           |          |          |          |         |             |  |  |

# Network

The Network page contains read-only data that is populated when the controller goes online.

- Network Topology: Displays the current network topology as either linear/star or ring.
- Network Status: Displays the current network status as normal, ring fault, or unexpected loop detected.
- The Refresh Communication link appears when communication with the encoder has failed. Click Refresh Communication to attempt to restart communication with the encoder.

| General                                                                                                    | Network                                               |                                                  |         |
|----------------------------------------------------------------------------------------------------|-------------------------------------------------------|--------------------------------------------------|---------|
| Connection     Safety     Module Info     Encoder Safety Conf     Internet Protocol     Port Configuration     Nature: | Network Mode:<br>Network Topology:<br>Network Status: | Device Level Ring (DLR)<br>Linear/Star<br>Normal |         |
|                                                                                                    |                                                       |                                                  | Refresh |

# Edit 843ES CIP Safety Encoder Configuration Categories

The following categories are also available when configuring an 843ES CIP Safety encoder:

- Encoder safety configuration
- Encoder standard configuration
- Alarms

# **Encoder Safety Configuration**

The Encoder Safety Configuration tab is used to determine the safety encoder behavior by configuring position scaling, direction, velocity units, and preset. Click the Enable Position Scaling checkbox to change the encoder resolution. Use the Direction drop down box to set the direction of the encoder. Use the Velocity Units drop down to set the velocity units of the encoder. The Velocity Units also sets the accelerations units.

Position Scaling makes it possible to scale the steps per revolution and the total resolution.

If the Enable Position Scaling box is checked, the values can be entered for the steps per revolution and the total resolution applied.

## Direction

The direction of rotation (increase position value), viewed on the shaft, can be set to clockwise or counterclockwise.

- Clockwise = increase position value on clockwise revolution of the shaft
- Counterclockwise = increase position value on counterclockwise revolution of the shaft

| Direction:      | Clockwise 👻                    |        |  |  |
|-----------------|--------------------------------|--------|--|--|
| Velocity Units: | Clockwise<br>Counter Clockwise |        |  |  |
| Preset:         | 0                              | Counts |  |  |

# Velocity Units

Use this parameter to define the units in which the velocity and acceleration is transmitted. The options are the following:

|                 |                                 | -      | Velocity Unit Selected | Acceleration Unit Used           |
|-----------------|---------------------------------|--------|------------------------|----------------------------------|
| Direction:      | Clockwise                       | •      | Counts/second          | Counts/second <sup>2</sup>       |
| Velocity Units: | Counts/s                        | -      | Counts/milliseconds    | Counts/milliseconds <sup>2</sup> |
| Preset:         | Counts/s<br>Counts/ms<br>Revs/s | Counts | Revolutions/second     |                                  |
|                 | Revs/min<br>Revs/h              |        | Revolutions/minute     | Revolutions/second <sup>2</sup>  |
|                 |                                 | -      | Revolutions/hour       |                                  |

#### Preset

Enter the position offset value in counts. The Preset is applied to position value when SetZeroPosition is true. Values allowed from 0 to [Range - 1], where Range is a Position Scaling configured parameter.

| Module Properties: Local (843ES-                                                                                                    | SIP14BA1 1.001) ×                                                                                                    |                                                                          |                   |                                         |
|----------------------------------------------------------------------------------------------------|----------------------------------------------------------------------------------------------------|--------------------------------------------------------------------------|-------------------|-----------------------------------------|
| : General*                                                                                                    | Encoder Safety Configu                                                                                                    | ration                                                                   |                   |                                         |
| - Connection"<br>- Safety"<br>- Encoder Safety Configuration"<br>- Encoder Standard Configuration<br>- Arams"<br>- Internet Protocol"<br>- Port Configuration"<br>- Network" | Monitor Input Voltage     Enable Position Scaling     Enable Endless Shat     Numerator:     Denominator:     Resolution:     Revolutions:     Rance: | ft Functionality           1           32768           1           32768 | Counts/Revolution | Range is calculated as Resolution times |
|                                                                                                    |                                                                                                    |                                                                          |                   | CD Revolutions                          |
|                                                                                                    | Direction:                                                                                                    | Clockwise 🔹                                                              |                   |                                         |
|                                                                                                    | Velocity Units:                                                                                                    | Counts/s 🔹                                                               |                   |                                         |
|                                                                                                    | Preset:                                                                                                    | 0                                                                        | Counts            |                                         |
| ۲ III کې ا                                                                                                    |                                                                                                    |                                                                          |                   |                                         |
| Status: Offline                                                                                                    |                                                                                                    |                                                                          | ОК                | Cancel Apply Help                       |
|                                                                                                    |                                                                                                    |                                                                          |                   |                                         |

**IMPORTANT** Endless Shaft Functionality for multi-turn encoders is not currently supported.

#### Resolution

Enter a value for resolution between 1...32768 (15 bits is maximum single-turn resolution for safety connection). Resolution is provided in counts per resolution.

## Revolutions

If a multi-turn encoder is used, the revolutions can be set to 1...4096, in increments of  $2^n$  power (4096 is 12 bits, which is the maximum multi-turn revolution that can be set). If a single-turn encoder is used, the revolution is fixed at 1.

#### Range

Range is the total resolution of the encoder in counts. Range is resolution multiplied by the number of revolutions. If you change resolution or revolutions, the range changes automatically. Range must be a value between 4...134,217,728.

# **Encoder Standard Configuration**

The Encoder Standard Configuration tab is used to determine the standard (non-safety) encoder behavior by configuring position scaling, direction, velocity units, preset, and filters. Click Monitor Input Voltage to enable voltage monitoring for standard data (input voltage monitoring is always enabled for safety data). Enabling Sync Standard Config to Safety sets the configuration parameters for position scaling, direction, velocity units, and preset to follow the corresponding parameter values in the safety configuration page. Click the Enable Position Scaling checkbox to change the encoder resolution. Use the Direction drop down box to set the direction of the encoder. Use the Velocity Units drop down to set the velocity units of the encoder. The Velocity Units also sets the acceleration units.

Position Scaling makes it possible to scale the steps per revolution and the total resolution.

If the Enable Position Scaling box is checked, the values can be entered for the steps per revolution and the total resolution applied.

#### Direction

The direction of rotation (increase position value), viewed on the shaft, can be set to clockwise or counterclockwise.

- Clockwise = increase position value on clockwise revolution of the shaft
- Counterclockwise = increase position value on counterclockwise revolution of the shaft

## Velocity Units

Use this parameter to define the units in which the velocity and acceleration is transmitted. The options are the following:

| Velocity Unit Selected | Acceleration Unit Used           |
|------------------------|----------------------------------|
| Counts/second          | Counts/second <sup>2</sup>       |
| Counts/milliseconds    | Counts/milliseconds <sup>2</sup> |
| Revolutions/second     |                                  |
| Revolutions/minute     | Revolutions/second <sup>2</sup>  |
| Revolutions/hour       |                                  |

#### Preset

Enter the position offset value in counts. The Preset is applied to position value when SetZeroPosition is true. The maximum value is 1 less than the total measuring range of the encoder as configured by the position scaling.

#### Filters

Filter configuration parameters are available for the standard encoder data for velocity and acceleration. If either configuration is set to 0, the filter deactivates. The filter options are the following:

- Number of pulses to average (integration) = number of values from which a moving average is formed. Values that are allowed are 0...128 pulses.
- Cutoff frequency (low pass bandwidth) = sets the bandwidth of the low pass filter. Values that are allowed are 0...500 Hz.

| General*                                                                                                  | Encoder Standard Configuration                                                      |             |   |   |                   |     |                                                       |  |  |
|----------------------------------------------------------------------------------------------------|-------------------------------------------------------------------------------------|-------------|---|---|-------------------|-----|-------------------------------------------------------|--|--|
| Connection*<br>Safety*<br>Module Info*<br>Encoder Safety Configuration*<br>Encoder Standard Configuration | Monitor Input Voltage Sync standard configuration to safety Enable position Scaling |             |   |   |                   |     |                                                       |  |  |
| Internet Protocol*                                                                                        | Enable Endless Shaft Function                                                       | ality       |   |   |                   |     |                                                       |  |  |
| Port Configuration*                                                                                       | Numerator:                                                                          | 1           |   |   |                   |     |                                                       |  |  |
| Network*                                                                                                  | Denominator:                                                                        | 1           |   |   |                   |     |                                                       |  |  |
|                                                                                                    | Resolution:                                                                         | 32768       |   |   | Counts/Revolution |     |                                                       |  |  |
|                                                                                                    | Revolutions: 1                                                                      |             |   | - | Counts            |     |                                                       |  |  |
|                                                                                                    | Range:                                                                              | 32768       |   |   | Counts            |     | 0.000                                                 |  |  |
|                                                                                                    | Direction:                                                                          | Clockwise v |   | - |                   | (j) | Range is calculated as Resolutio<br>times Revolutions |  |  |
|                                                                                                    | Velocity Units:                                                                     | Counts/s    |   | - |                   |     |                                                       |  |  |
|                                                                                                    | Preset: 0                                                                           | 0           |   |   | Counts            |     |                                                       |  |  |
|                                                                                                    | Filters<br>Velocity Filter                                                          |             |   |   |                   |     |                                                       |  |  |
|                                                                                                    | Number of pulses to average (Integra                                                | tion)       | 0 |   | Pulses            |     |                                                       |  |  |
|                                                                                                    | Cutoff frequency (low pass bandwidth<br>Acceleration Filter                         | 1)          | 0 |   | Hz                |     |                                                       |  |  |
|                                                                                                    | Number of pulses to average (Integra                                                | tion)       | 0 |   | Pulses            |     |                                                       |  |  |
|                                                                                                    | Cutoff frequency (low pass bandwidth                                                | 1)          | 0 |   | Hz                |     |                                                       |  |  |
|                                                                                                    |                                                                                     |             |   | _ |                   |     |                                                       |  |  |

**IMPORTANT** Endless Shaft Functionality for multi-turn encoders is not currently supported.

#### Resolution

Enter a value for resolution between 1... 262144 (18 bits is maximum single turn resolution for safety connection). Resolution is provided in counts per resolution.

#### Revolutions

If a multi-turn encoder is used, the revolutions can be set to 1...4096, in increments of  $2^n$  power (4096 is 12 bits, which is the maximum multi-turn revolution that can be set). If a single-turn encoder is used, the revolution is fixed at 1.

#### Range

Range is the total resolution of the encoder in counts. Range is resolution multiplied by the number of revolutions. If you change resolution or revolutions, the range changes automatically. Range must be a value between 4...1,073,741,824.

# Alarms

The Alarms page is used to configure alarms for the following parameters in the standard data:

- Position
- Velocity
- Acceleration
- Temperature

The alarm parameters have a corresponding output bit for when the alarms are triggered in the standard input assembly. For all parameters, a high limit and a low limit alarm can be set. The low limit must be less than or equal to the high limit, and the high limit must be greater than or equal to the low limit.

You can add hysteresis for the velocity and acceleration limits so that the alarms are less sensitive to fluctuations near the respective setpoints.

The Alarms tab is also where the units for temperature are set.

If any units are changed, the parameters on the Alarms tabs are reset to their defaults. The defaults are converted correspondingly and overwrite the current setpoint value of the affected attributes.

| General                     | Alarms       |             |                       |   |                                                      |
|-----------------------------|--------------|-------------|-----------------------|---|------------------------------------------------------|
| Safety<br>Module Info       | Position     |             |                       |   |                                                      |
| Encoder Standard C          | High limit   | 134217727   | Counts                |   |                                                      |
| Alarms<br>Internet Protocol | Low limit    | 0           | Counts                |   |                                                      |
| Port Configuration          | Velocity     |             |                       | • | Changing units of velocit<br>will reset velocity and |
| NEWORK                      | High limit   | 4915200     | Counts/s              |   | acceleration limits to 0                             |
|                             | Low limit    | -4915200    | Counts/s              |   |                                                      |
|                             | Hysteresis   | 0           | Counts/s              |   |                                                      |
|                             | Acceleration |             |                       |   |                                                      |
|                             | High limit   | 2147483520  | Counts/s <sup>2</sup> |   |                                                      |
|                             | Low limit    | -2147483520 | Counts/s <sup>2</sup> |   |                                                      |
|                             | Hysteresis   | 0           | Counts/s <sup>2</sup> |   |                                                      |
|                             | Temperature  |             |                       |   |                                                      |
|                             | Units        | •C •        |                       |   |                                                      |
|                             | High limit   | 100         | °C                    |   |                                                      |
|                             | Low limit    | -40         | °C                    |   |                                                      |

# **Controller Tags**

## Table 17 - Safety Input Data Types (AB:SENC1:SI:0)

| Member Name             | Data Type        | Description                                                                                                    |
|-------------------------|------------------|----------------------------------------------------------------------------------------------------|
| RunMode                 | BOOL             | 0 = NOT Run Mode, 1 = Run Mode<br>If device is in recovery mode or is otherwise unable to<br>accomplish its primary function, then the value is 0.                                                                                                    |
| ConnectionFaulted       | BOOL             | 0 = up and working, 1 = not connected<br>The device always returns a zero in this member.<br>The controller overwrites the zero with a 1 when the<br>connection is not up.                                                                                     |
| DiagnosticActive        | BOOL             | 0 = No diagnostic active, 1 = One or more diagnostic or prognostics thresholds reached.                                                                                                    |
| DiagnosticSequenceCount | SINT             | Increments for each time a distinct diagnostic condition<br>is detected, and also each time a distinct diagnostic<br>condition transitions from detected to not detected. Set<br>to 0 by product reset or power cycle. Wraps from 255 (-1)<br>to 1 skipping 0. |
| Encoder                 | SENC_Channel:I:0 | Data Type for Safety Encoder Channel                                                                                                    |

## Table 18 - Safety Encoder Channel Input Data Type (SENC\_Channel:I:0)

| Member Name  | Data Type | Description                                                                                                    |
|--------------|-----------|----------------------------------------------------------------------------------------------------|
| Fault        | BOOL      | 0 = No fault detected, 1 = Data is not valid<br>A rollup of any fault designated internal fault by the<br>Safety Position Sensor Object.<br>This member triggers both the DiagnosticActive member<br>and increments/decrements the Diagnostic Sequence<br>Count               |
| Uncertain    | BOOL      | 0 = No Question about Data Validity, 1 = Data Validity is<br>Questionable<br>Module is operating outside its designed operating<br>range, or data is under manual or override control.<br>A rollup of any fault designated uncertain by the Safety<br>Position Sensor Object. |
| Status       | BOOL      | Indicates that the safety channel data is valid based on<br>module diagnostics.<br>The value is always the opposite of Internal Fault.                                                                                                    |
| Position     | DINT      | Position in number of counts                                                                                                    |
| Velocity     | REAL      | Current velocity. The velocity units define the format.                                                                                                    |
| Acceleration | REAL      | Current acceleration. The acceleration units define the format.                                                                                                    |

| Member Name             | Data Type       | Description                                                                                                    |
|-------------------------|-----------------|----------------------------------------------------------------------------------------------------|
| RunMode                 | BOOL            | 0 = NOT Run Mode, 1 = Run Mode<br>If device is in recovery mode or is otherwise unable to<br>accomplish its primary function, then the value is 0.                                                                                                    |
| ConnectionFaulted       | BOOL            | 0 = up and working, 1 = not connected<br>The device always returns a zero in this member.<br>The controller overwrites the zero with a 1 when the<br>connection is not up.                                                                                     |
| DiagnosticActive        | BOOL            | 0 = No diagnostic active, 1 = One or more diagnostic or prognostics thresholds reached                                                                                                    |
| DiagnosticSequenceCount | SINT            | Increments for each time a distinct diagnostic condition<br>is detected, and also each time a distinct diagnostic<br>condition transitions from detected to not detected. Set<br>to 0 by product reset or power cycle. Wraps from 255 (-1)<br>to 1 skipping 0. |
| Encoder                 | CHANNEL_ENC:1:0 | Data Type for Encoder Channel                                                                                                    |

| Table 19 - Standard In | put Data Types | (AB:ENC1:I:0)                           |
|------------------------|----------------|-----------------------------------------|
|                        | pac bata types | (////////////////////////////////////// |

| Member Name                      | Data Type | Description                                                                                                    |
|----------------------------------|-----------|----------------------------------------------------------------------------------------------------|
| Fault                            | BOOL      | 0 = No fault detected, 1 = Data is not valid<br>A rollup of any fault designated internal fault by the<br>Safety Position Sensor Object.<br>This member triggers both the DiagnosticActive member<br>and increments/decrements the Diagnostic Sequence<br>Count        |
| Uncertain                        | BOOL      | 0 = No Question about Data Validity, 1 = Data Validity is<br>Questionable<br>Module is operating outside its designed operating<br>range, or data is under manual or override control.<br>A rollup of any fault designated uncertain by the Position<br>Sensor Object. |
| LVelocityAlarm <sup>(1)</sup>    | BOOL      | 0 = No alarm $1 =$ Velocity is below low limit setpoint                                                                                                    |
| HVelocityAlarm <sup>(1)</sup>    | BOOL      | 0 = No alarm $1 =$ Velocity is above high limit setpoint                                                                                                    |
| LAccelAlarm <sup>(1)</sup>       | BOOL      | 0 = No alarm $1 = Acceleration is below low limit setpoint$                                                                                                    |
| HAccelAlarm <sup>(1)</sup>       | BOOL      | 0 = No alarm 1 = Acceleration is above high limit setpoint                                                                                                    |
| LPositionAlarm <sup>(1)</sup>    | BOOL      | 0 = No alarm 1 = Position is below low limit setpoint                                                                                                    |
| HPositionAlarm <sup>(1)</sup>    | BOOL      | 0 = No alarm 1 = Position is above high limit setpoint                                                                                                    |
| LTemperatureAlarm <sup>(1)</sup> | BOOL      | 0 = No alarm 1 = Temperature is below low limit setpoint                                                                                                    |
| HTemperatureAlarm <sup>(1)</sup> | BOOL      | 0 = No alarm 1 = Temperature is above high limit setpoint                                                                                                    |
| Position                         | DINT      | Position in number of counts                                                                                                    |
| Velocity                         | DINT      | Current velocity. The velocity units define the format                                                                                                    |
| Accel                            | DINT      | Current acceleration. The acceleration units define the format                                                                                                    |

(1) Alarm setpoint limits are defined in the Logix Designer encoder module properties Alarms page, see <u>Alarms on page 69</u> for more detail.

# Table 21 - Output Data Type (AB:ENC1:SO:O and AB:ENC1:O:O)

| Member Name | Data Type       | Description                   |
|-------------|-----------------|-------------------------------|
| Encoder     | CHANNEL_ENC:0:0 | Data Type for Encoder Channel |

#### Table 22 - Encoder Channel Output Data Type (CHANNEL\_ENC:0:0)

| Member Name    | Data Type | Description                                                                                                   |
|----------------|-----------|----------------------------------------------------------------------------------------------------|
| SetZeroPositon | BOOL      | 0 = OK, $1 = Reset$ the encoder Position value, by applying the value in Preset of the configuration assembly |
# **Diagnostics and Troubleshooting**

This chapter describes the diagnostic process to correct and clear fault conditions on the 843ES CIP Safety encoder.

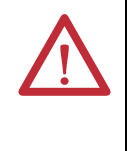

**ATTENTION:** Cease operation if the cause of the malfunction has not been identified.

Stop the machine if you cannot clearly identify the error and/or if you cannot safely rectify the malfunction.

After switching on the power supply, wait at least 10 seconds until the encoder is ready for operation and interfaces are ready for communication. The encoder communicates with the digital interface after this period of time.

# **Status Indicators**

The Mod status indicator shows the device status. The Net status indicator shows the status of the CIP connection. The Encoder status indicator shows the status of the internal measuring device in the 843ES CIP Safety encoder.

Four status indicators provide status information on the back of the encoder. Figure 14 shows their location and the tables describe their status.

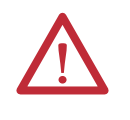

**ATTENTION:** Status indicators are not reliable indicators and cannot be guaranteed to provide accurate information. They should only be used for general diagnostics during commissioning or troubleshooting. Do not attempt to use status indicators as operational indicators.

#### Figure 14 - Status Indicator Location

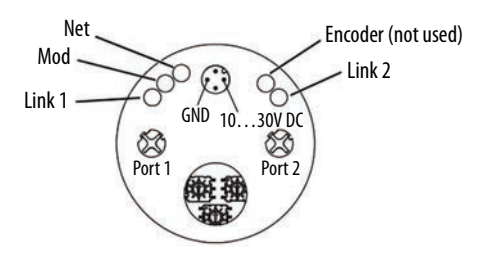

Read the status indicators according to Table 23 on page 74.

| Status Indicator             | State              | Description                                                                        |  |
|------------------------------|--------------------|------------------------------------------------------------------------------------|--|
|                              | OFF                | No power/IP address                                                                |  |
|                              | Green flashing     | No connection<br>The device has an IP address but no CIP connection.               |  |
|                              | Green solid        | Connected<br>The device has an IP address and a CIP connection.                    |  |
| Net                          | Red flashing       | Warning, connection time-out (minor fault)<br>Cleared by reset or a new connection |  |
|                              | Red solid          | Error (major fault)<br>IP address has been assigned to another device already.     |  |
|                              | Green/red flashing | Self-test at power-on<br>Fast flashing during safety commissioning                 |  |
|                              | OFF                | No power                                                                           |  |
|                              | Green flashing     | Standby/idle                                                                       |  |
|                              | Green solid        | Device operational                                                                 |  |
| Mod                          | Red flashing       | Warning, but device still operational (minor fault)                                |  |
|                              | Red solid          | Error, device not operational (major fault)                                        |  |
|                              | Green/red flashing | Self-test at power-on<br>Device not configured                                     |  |
| Encodor                      | Green solid        | Power ON                                                                           |  |
| Encoder                      | OFF                | No power                                                                           |  |
|                              | OFF                | No link/power OFF                                                                  |  |
| Link 1/Link 2 <sup>(1)</sup> | Green solid        | Ethernet connection is established                                                 |  |
|                              | Green flashing     | Data transmission/port active                                                      |  |

Table 23 - Status Indicators

(1) The Ethernet link status indicators (Link 1 and Link 2) display the status of the physical connection on the Ethernet interface.

# Warnings, Alarms, and Errors Via EtherNet/IP

 $\bigwedge$ 

ATTENTION: It is imperative to evaluate the alarms in your application.

If there is a serious error, incorrect position values are output. This change could cause an unexpected movement that results in a hazard for persons or damage to the system or other objects.

Within EtherNet/IP warnings, alarms, and errors can be retrieved using implicit messages and also explicit messages. See Knowledgebase article KB1088713 for information about the CIP Object Model for the 843ES CIP Safety encoder.

Alarms and warnings for the encoder can be read via the position sensor object with the aid of the attributes.

For errors, alarms, and warning the following applies:

- Bit status = 0: no error, alarm, or warning
- Bit status =1: error, alarm, or warning present
- In addition, the Net status indicator illuminates red continuously.

Use explicit messages to communicate with an encoder and obtain additional fault, status, or configuration information that is not available in the safety I/O or standard I/O tag structures. Any controller can send an explicit message on the network, which can be used to read any attribute. When an explicit message is used, a class ID must be specified. The class ID identifies the safety or standard object type in the encoder that is accessed. For help with message instructions, see Logix Designer application online help and publication <u>1756-PM012</u>.

Figure 15 - Explicit Message Example

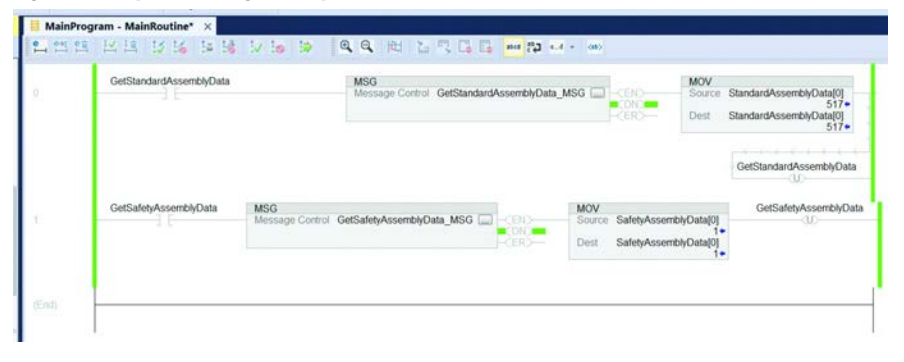

## Warnings

| lable 24 - | Supported | warnings | (Attribute 47+48) |  |
|------------|-----------|----------|-------------------|--|
|            |           |          |                   |  |

/ . . . . .

| Bit | Warning                                       | Description                                              | FALSE<br>(0) (47) | TRUE (1)<br>(47) |
|-----|-----------------------------------------------|----------------------------------------------------------|-------------------|------------------|
| 0   | Frequency exceeded                            | Max. velocity exceeded                                   | ОК                | Exceeded         |
| 1   | Light control reserve                         | Permissible internal LED current in the sensors exceeded | ОК                | Out of<br>range  |
| 25  | Not supported                                 | Not implemented                                          | Always 0          |                  |
| 6   | Minimum velocity flag                         | Minimum velocity setpoint reached                        | OK                | Fall below       |
| 7   | Maximum velocity flag                         | Maximum velocity setpoint reached                        | OK                | Exceeded         |
| 8   | Minimum acceleration flag                     | Minimum acceleration setpoint reached                    | OK                | Fall below       |
| 9   | Maximum acceleration flag                     | Maximum acceleration setpoint reached                    | OK                | Exceeded         |
| 10  | Position limits exceeded                      | Max. position exceeded                                   | OK                | Exceeded         |
| 11  | Reserved by CIP                               | _                                                        | Always 0          | —                |
| 12  | Reserved by CIP                               | _                                                        | Always 0          | —                |
| 13  | Vendor:<br>Temperature out of range           | Temperature setpoints reached                            | OK                | Out of range     |
| 14  | Vendor: over/under voltage<br>(9.70030.300mV) | Supply voltage outside permissible range                 | ОК                | Out of range     |
| 15  | Not supported                                 | _                                                        | Always            | _                |

## Alarms

The alarm type is coded in a bit field of attributes 44 and 45. If one of the bits listed in the following tables is set, the alarm flag (attribute 46) is also set.

For example, if the velocity or temperature drop below/exceed the limit values, the warning flag is set.

In addition, the Net status indicator blinks red.

The warning type is coded in a bit field of attributes 47 and 48.

**IMPORTANT** The position value continues to be correctly calculated; the encoder is therefore still ready for operation.

| Bit  | Description            | Description                           | FALSE (0)<br>(44) | TRUE (1)<br>(44) |
|------|------------------------|---------------------------------------|-------------------|------------------|
| 0    | Position ERROR         | Position error                        | Ok                | ERROR            |
| 1    | Diagnostic ERROR       | Diagnostic error during self-<br>test | Ok                | ERROR            |
| 211  | Reserved by CIP        | _                                     |                   | —                |
| 12   | Vendor: Checksum ERROR | Checksum error                        | Ok                | ERROR            |
| 13   | Vendor: Startup ERROR  | Startup error                         | Ok                | ERROR            |
| 1415 | Vendor: Reserved       | —                                     |                   | —                |

#### Table 25 - Supported Alarms (Attribute 44+45)<sup>(1)</sup>

(1) Alarms are not available in the Safety Position Sensor Object.

### Table 26 - Encoder Device Alarms (Attribute 134)<sup>(1)</sup>

| Bit | Description                                                                                                    | FALSE (0) | TRUE (1) |
|-----|----------------------------------------------------------------------------------------------------|-----------|----------|
| 0   | The lower limit for the velocity that is configured with Low Limit Velocity Alarm has been dropped below.            | Ok        | ERROR    |
| 1   | The upper limit for the velocity that is configured with High Limit Velocity Alarm has been exceeded.                | Ok        | ERROR    |
| 2   | The lower limit for the acceleration that is configured with Low Limit Acceleration<br>Alarm has been dropped below. | Ok        | ERROR    |
| 3   | The upper limit for the acceleration that is configured with High Limit Acceleration<br>Alarm has been exceeded.     | Ok        | ERROR    |
| 4   | The lower limit for the position that is configured with Low Limit Position Alarm has been dropped below.            | Ok        | ERROR    |
| 5   | The upper limit for the position that is configured with High Limit Position Alarm has been exceeded.                | Ok        | ERROR    |
| 6   | The lower limit for the temperature that is configured with Low Limit Temperature<br>Alarm has been dropped below.   | Ok        | ERROR    |
| 7   | The upper limit for the temperature that is configured with High Limit<br>Temperature Alarm has been exceeded.       | Ok        | ERROR    |

(1) Alarms are not available in the Safety Position Sensor Object.

### Errors

| Fault<br>Header<br>[byte] | Bit  | Description                                                                     | FALSE (0) | TRUE (1) |
|---------------------------|------|---------------------------------------------------------------------------------|-----------|----------|
| 0                         | 0    | Reserved                                                                        | -         | -        |
|                           | 1    | Operating temperature of the encoder outside the permissible range              | Ok        | ERROR    |
|                           | 2    | Permissible internal light-emitting diode (LED) current in the sensors exceeded | Ok        | ERROR    |
|                           | 3    | Supply voltage outside the permissible range                                    | Ok        | ERROR    |
|                           | 4    | Maximum velocity has been exceeded                                              | Ok        | ERROR    |
|                           | 5    | Position error: internal interface                                              | 0k        | ERROR    |
|                           | 6    | Position error: absolute data error                                             | 0k        | ERROR    |
|                           | 7    | Position error: configuration error                                             | Ok        | ERROR    |
| 1                         | 8    | Position error: synchronization error                                           | Ok        | ERROR    |
|                           | 9    | Position error: error in sensor                                                 | Ok        | ERROR    |
|                           | 1015 | Reserved                                                                        | -         | -        |
| 2                         | 1617 | Reserved                                                                        | -         | -        |
|                           | 18   | Memory error: internal interface                                                | Ok        | ERROR    |
|                           | 1923 | Reserved                                                                        | -         | -        |

Table 27 - Encoder Error Table (Attribute 135) <sup>(1)</sup>

(1) In the Safety Position Sensor Object, no errors can be defined. The device goes to a safe state as it is detecting an error and no longer communicates.

The following error messages stem from the Studio 5000° environment.

#### Table 28 - Error Messages

| Error Code | Message                                                                                         | Possible Cause                                                                                                    |  |
|------------|-------------------------------------------------------------------------------------------------|----------------------------------------------------------------------------------------------------|--|
| 16#0108    | Connection-request error<br>connection type (multi-cast/<br>uni-cast) not supported.            | Check whether the configuration assembly (instance 100 of the Assembly Object) is activated. If yes, check whether the configuration data are correctly and fully configured in this assembly (see <u>Edit 843ES CIP Safety Encoder Configuration</u> <u>Categories on page 65</u> ).                                                                                             |  |
| 16#0111    | Requested Packet Interval (RPI)<br>out of range                                                 | Make sure that RPI for Safety Connection is in the appropriate range (6500 ms) and the Standard Connection is in the appropriate range (1750 ms). Check that Safety Task RPI is 6 ms or greater.                                                                                                    |  |
| 16#0114    | Electronic keying mismatched:<br>electronic keying product code<br>and/or vendor ID mismatched. | Wrong device selected, or incorrect major/minor firmware revision selection based on the real device. For example, single-<br>turn selected instead of multi-turn, or vice versa.                                                                                                    |  |
| 16#0127    | Connection request error: invalid output size.                                                  | Check whether the correct communication format for the control system is used. The default value in the control system is<br>"Data-DINT." The encoder requires the communication format: "Input Data-DINT."                                                                                                    |  |
| 16#0204    | Connection request error:<br>connection timeout.                                                | Check the supply voltage on the encoder.<br>Check the Ethernet cables for the encoder for open circuit.<br>Check whether the IP address of the encoder matches the IP address that is saved in the control system. Possible causes:<br>• The address switches are not engaged correctly.<br>• The encoder has lost the IP address that is assigned to it after switching back on. |  |
| 16#fd1f    | Bad Safety Protocol Format                                                                      | An error occurred while trying to add the Safety Network Segment to a route in Logix. Check Safety Network Number on<br>Safety Page, refresh Safety Network Number if needed.                                                                                                    |  |

# Notes:

# **Specifications**

# General

### Table 29 - Electromagnetic Compatibility (EMC)

| Attribute                | All Cat. Nos.                                                                                                    |
|--------------------------|----------------------------------------------------------------------------------------------------|
| Relevant standards       | EN 55011 Class B<br>IEC 61326-1<br>IEC 61326-3-1                                                                                                    |
| ESD immunity             | IEC 61000-4-2; 9 kV contact discharges; 10 kV air discharges                                                                                                    |
| Radiated EMF immunity    | IEC 61000-4-3: 801000 MHz, 10V/m 80% AM 1 kHz; 1.42.0 GHz 3V/m 80% AM 1 kHz<br>IEC 61000-4-3: 801000 MHz, 20V/m 80% AM 1 kHz; 1.42.0 GHz 10v/m 80% AM 1 kHz;<br>2.02.7 GHz 3V/m 80% AM 1 kHz |
| Surge transient immunity | IEC 61000-4-5: ±2 kV line-earth (CM) on Ethernet ports                                                                                                    |
| EFT/B immunity           | IEC 61000-4-4: ±2 kV at 5 kHz on Ethernet ports                                                                                                    |
| Conducted RF immunity    | IEC 61000-4-6: 0.1580 MHz, 3V/m 80% AM 1 kHz                                                                                                    |
| Magnetic influence, max  | IEC 61000-4-8, 100 A/m                                                                                                    |
| Protection               | Short circuit, overload, reverse polarity, over voltage, loss of ground                                                                                                    |

### Table 30 - Network

| Attribute                      | All Cat. Nos.                          |
|--------------------------------|----------------------------------------|
| EtherNet/IP                    | IEC 61784-1                            |
| IP                             | IPv4                                   |
| Ethernet connector             | 2 Ethernet M12, 4-pin, female, D-coded |
| EtherNet/IP communication rate | 10/100 Mbps                            |
| Prioritization                 | Via. 802.1 Q/D                         |
| Coarse update rate, max        | 1 ms                                   |
| Safe coarse update rate, max   | 6 ms                                   |
| Broadcast rate limiting        | 1%                                     |
| Jitter                         | 100 ns                                 |
| Duplex                         | Full or half                           |

# Safety

| Attribute                          | All Cat. Nos.                                                                                                    |
|------------------------------------|----------------------------------------------------------------------------------------------------|
| Category                           | Cat. 3, HFT = 1                                                                                                    |
| System structure                   | 2 channels (Cat. 3)                                                                                                    |
| Standards<br>Safety Classification | Safety functions according to IEC 61800-5-2<br>PLe according to ISO 13849-1, ISO 13849-2<br>SIL 3 per IEC 62061, IEC 61508, and IEC 61800-5-2 |
| Functional safety data             | PFH <sub>d</sub> = 8.03E-9 (average frequency of a dangerous failure per hour)                                                                |
| Certifications                     | CE Marked for all applicable directives, c-UL-us (UL 61010), and TÜV, see rok.auto/certifications                                             |
| Mission time                       | 20 years                                                                                                    |
| Diagnostic coverage (DC)           | ≥99%                                                                                                    |
| Error presumptions                 | IEC 61800-5-2                                                                                                    |
| CIP Safety                         | ODVA CIP Volume 5                                                                                                    |

# Electrical

| Attribute              | All Cat. Nos.                                                         |
|------------------------|-----------------------------------------------------------------------|
| Supply voltage         | $10\ldots 30V$ DC (±5%), IEC 61140 PELV power supply, UL 1310 Class 2 |
| Power consumption, max | 3W                                                                    |
| No-load supply current | 300 mA (at 10V DC)                                                    |
| Load current, max      | 300 mA                                                                |
| Inrush current, max    | 1.5 A (at 1 ms)                                                       |

# Mechanical

**IMPORTANT** The encoder can calculate both a safe speed and a safe acceleration.

These calculations are subject to a standard deviation due to rounding and internal computing times, which are:

- Speed: σ\_v <0.5% (4 rpm, min)
- Acceleration: σ\_a <0.5% (500 revolutions/s<sup>2</sup>, min)

| Attribute              | Solid Shaft                                                                      | Hollow Shaft                                                                                                    |
|------------------------|----------------------------------------------------------------------------------|----------------------------------------------------------------------------------------------------|
| Housing material       | Aluminum: EN AC 44300                                                            |                                                                                                    |
| Shaft material         | Stainless steel: 1.4305                                                          |                                                                                                    |
| Flange material        | Aluminum: EN AW-2011                                                             |                                                                                                    |
| Moment of inertia      | Approx. 10E-6 kg m <sup>2</sup> (4.4E-6 lb•ft-s <sup>2</sup> ]                   |                                                                                                    |
| Start torque           | 0.01 N•m (0.088 lb•in) (20 °C [68 °F])                                           |                                                                                                    |
| Operating torque       | 0.01 N•m (0.088 lb•in) (20 °C [68 °F])                                           |                                                                                                    |
| Shaft load             | 80 N (17.9 lb) radial, 40 N (9 lb) axial                                         |                                                                                                    |
| Rotational speed       | 9000 RPM, max (<10 min)<br>6000 RPM, typical operation                           |                                                                                                    |
| Acceleration           | 1E6 rad/s <sup>2</sup> , max                                                     |                                                                                                    |
| Shaft sizes [mm (in.)] | <ul> <li>9.525 (3/8)</li> <li>10 (0.39)</li> <li>12 (0.47)</li> </ul>            | <ul> <li>9.525 (3/8)</li> <li>10 (0.39)</li> <li>12 (0.47)</li> <li>12.7 (1/2)</li> <li>14 (0.55)</li> <li>15 (0.59)</li> </ul> |
| Shaft keys             | Conforms to DIN 6885-A<br>M4 threaded hole                                       | -                                                                                                    |
| Shaft fit              | f7                                                                               | Н7                                                                                                    |
| Shaft insertion depth  | —                                                                                | ≥25.5 mm (1.0 in.)                                                                                                    |
| Flanges [mm (in.)]     | 58 (2.28) Clamp flange,<br>58 (2.28) Synchro flange,<br>63.5 (2.5) Square flange | With stator coupling, 63 (2.48)                                                                                                 |
| Power connector        | 4-pin, male, A-coded                                                             |                                                                                                    |
| Weight                 | 0.45 kg (15.87 oz) approximately                                                 |                                                                                                    |

# Environmental

| Attribute                             | All Cat. Nos.                                                                                                    |
|---------------------------------------|----------------------------------------------------------------------------------------------------|
| Temperature, operating <sup>(1)</sup> | IEC 60068-2-1 (Test Ad, Operating Cold)<br>IEC 60068-2-2 (Test Bd, Operating Dry Heat)<br>IEC 60068-2-14 (Test Nb, Operating Thermal Shock<br>-40+80 °C (-40+176 °F)                                             |
| Temperature, storage                  | IEC 60068-2-1 (Test Ab, unpackaged nonoperating cold)<br>IEC 60068-2-2 (Test Bb, unpackaged nonoperating dry heat)<br>IEC 60068-2-14 (Test Na, unpackaged nonoperating thermal shock)<br>-40+100 °C (-40+212 °F) |
| Relative humidity                     | IEC 60068-2-30 (Test Db, unpackaged damp heat); 93%, 40 °C (104 °F) noncondensing                                                                                                    |
| Altitude                              | <2000 m [6562 ft]                                                                                                    |
| Environment                           | Dry/wet                                                                                                    |
| Washdown rating                       | IEC 60529, IP67                                                                                                    |
| Shock                                 | IEC 60068-2-27, 981 m/s <sup>2</sup> (100 g), 6 ms                                                                                                    |
| Vibration                             | IEC 60068-2-6 (Test Fc, operating), 8.7200 Hz, 30 m/s <sup>2</sup> (3.06 g), 2002000 Hz, 200 m/s <sup>2</sup> (20 g)                                                                                             |
| UL                                    | File E244298, UL 61010-1, indoor use, outdoor use possible, not designed for direct UV radiation                                                                                                    |
| Pollution degree                      | IEC 61010, 2                                                                                                    |

(1) Operating temperature is not equal to ambient temperature, see <u>Temperature Measurement on page 36</u>.

# **Performance Capabilities**

| Attribute                    | Single-turn                      | Multi-turn          |
|------------------------------|----------------------------------|---------------------|
| Absolute resolution          | 262,144 counts per turn (18 bit) | 4096 turns (12 bit) |
| Safe absolute resolution     | 32,768 counts per turn (15 bit)  | 4096 turns (12 bit) |
| Smallest safe measuring step | 158.4 arcsec (0.044°)            |                     |
| Startup time                 | 10 s                             |                     |
| Code direction               | CW or CCW programmable           |                     |

# Notes:

# Install an Add-on Profile

| Introduction 7 | This appendix shows how to install the Add-on Profile (AOP) of the encoder<br>with the Studio 5000 Logix Designer application. Add-on Profiles are files that<br>users add to their Rockwell Automation library. These files contain the pertinent<br>information for configuring a device that is added to the Rockwell Automation<br>network. |                                            |                       |           |                     |
|----------------|----------------------------------------------------------------------------------------------------|--------------------------------------------|-----------------------|-----------|---------------------|
| n<br>i         | The AOP simplifies the setup of devices because it presents the necessary fields in<br>an organized fashion. The AOP allows you to install and configure your systems<br>in a quick and efficient manner.                                                                                                    |                                            |                       |           |                     |
| ם<br>i         | The AOP is a folder, which contains numerous files for the device. It comes as an installation package.                                                                                                    |                                            |                       |           |                     |
| ך<br>t         | Fhe AOP comes with St<br>o PCDC ( <u>rok.auto/pcd</u>                                                                                                    | udio 5000 starting<br>(c) and search for t | g with V33.<br>843ES. | If V31    | or V32 are used, go |
| Installation   | nstall the Add-on Profil                                                                                                    | e following the or                         | 1-screen inst         | truction  | S.                  |
|                | extracted.                                                                                                    | r, locate the direct                       | ory where t           | ne instal | lation files were   |
|                | <ol> <li>Click MPSetup.ex</li> <li>Extract the zip file</li> </ol>                                                                                                    | e to a local directo                       | ry on your o          | compute   | er.                 |
|                | 4. To begin the insta                                                                                                    | llation, double-cli                        | ck MPSetu             | p.exe.    |                     |
|                | Share with ▼ New folder                                                                                                    |                                            |                       |           |                     |
|                | Name                                                                                                    | Date modified                              | Туре                  | Size      |                     |
|                | La CatalogServices                                                                                                    | 7/1/2019 10:09 AM                          | File folder           |           |                     |
|                |                                                                                                    | 7/1/2019 10:06 AM                          | File folder           |           |                     |
|                | MotionDatabase                                                                                                    | 7/1/2019 10:06 AM                          | File folder           |           |                     |
|                | MP                                                                                                    | 7/1/2019 10:07 AM                          | File folder           |           |                     |
|                | 🍶 System                                                                                                    | 7/1/2019 10:09 AM                          | File folder           |           |                     |
|                | autorun.inf                                                                                                    | 10/13/2018 12:02                           | Setup Information     | 1 KB      |                     |
|                | MPI.dll                                                                                                    | 12/13/2018 1:33 PM                         | Application extens    | 2,465 KB  |                     |
|                | MPSetup.exe                                                                                                    | 12/13/2018 1:32 PM                         | Application           | 2,639 KB  |                     |
|                | MPSetupCHS.dll                                                                                                    | 12/13/2018 1:33 PM                         | Application extens    | 116 KB    |                     |
|                | MPSetupENU dll                                                                                                    | 12/13/2010 1:52 PM                         | Application extens    | 134 KB    |                     |
|                | MPSetupESP.dll                                                                                                    | 12/13/2018 1:32 PM                         | Application extens    | 142 KB    |                     |
|                | MPSetupFRA.dll                                                                                                    | 12/13/2018 1:32 PM                         | Application extens    | 142 KB    |                     |
|                | MPSetupFuncs.dll                                                                                                    | 12/13/2018 1:33 PM                         | Application extens    | 1 969 KB  |                     |

5. At the welcome screen, click Next.

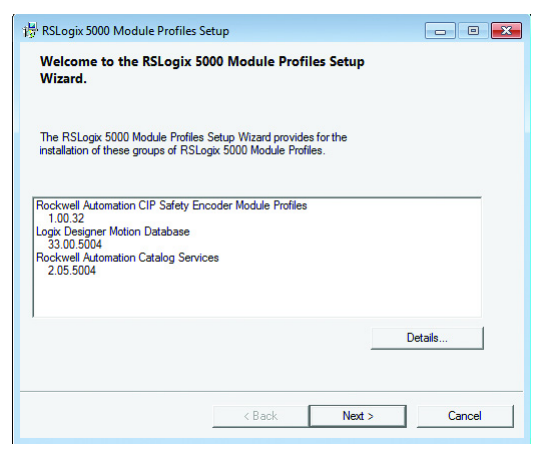

**IMPORTANT** The shown Module Profile revisions may be different than what is shown in the preceding image.

6. To accept the licensing terms, click the radio button, then click Next.

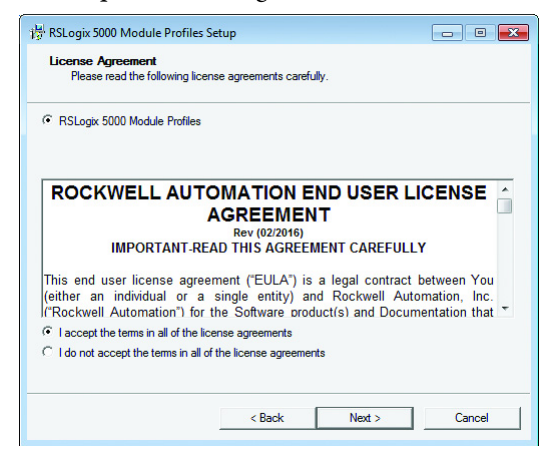

7. Click the Install radio button and then click Next.

| 🙀 RSLogix 5000 Module Profiles Setup                                   | - • •  |
|------------------------------------------------------------------------|--------|
| Program Maintenance<br>Install or remove RSLogix 5000 Module Profiles. |        |
| Install     Install RSLogix 5000 Module Profiles from media.           |        |
| C Uninstall<br>Uninstall RSLogix 5000 Module Profiles.                 |        |
| < Back Next >                                                          | Cancel |

8. Click Install to begin the installation.

| The wizard is ready to configure RSLogix                                                           | 5000 Module Profiles.                                                                                                    |   |
|----------------------------------------------------------------------------------------------------|----------------------------------------------------------------------------------------------------|---|
| lick Install to begin the installation.                                                            |                                                                                                    |   |
| you want to review or change any of your setti                                                     | ngs, click Back. Click Cancel to exit the wizard.                                                                                           |   |
|                                                                                                    |                                                                                                    |   |
| stall these BSL orix 5000 Module Profiles                                                          |                                                                                                    |   |
| CIP Safety Encoder                                                                                 | Details:                                                                                                    |   |
| CIP Safety Encoder     Cur Logix Designer Motion Database     Reckwell Attemption Catalog Services | Details:<br>Group<br>Rockwell Automation CIP Safety Enco                                                                                    | - |
| CIP Safety Encoder<br>Logic Designer Motion Database<br>Rockwell Automation Catalog Services       | Details:<br>Group<br>Rockwell Automation CIP Safety Enco<br>Available Software Version:<br>1.00.32                                          |   |
| CIP.Safety Encoder<br>Logix Designer Motion Database<br>Rockwell Automation Catalog Services       | Details:<br>Group<br>Rockwell Automation CIP Safety Enco<br>Available Software Version:<br>1.00.32<br>Installation Status:<br>Not Installed |   |

9. Click Next to install the Add-on Profile files.

| Configuring RSLogix 5000 Module Profiles           The program features you selected are being configured.           Please wait while the Setup Wizard installs the RSLogix 5000 Module Profiles. This may take seve minutes.           Status:           Status:           Stating RSLogix 5000 Module Profiles configuration process           Installing Microsoft Visual C++ 2017 Redistributable (x86)           Waiting for Microsoft Visual C++ 2017 Redistributable (x86) installation to complete | əral |
|----------------------------------------------------------------------------------------------------|------|
| Please wait while the Setup Wizard Installs the RSLogix 5000 Module Profiles. This may take sever<br>minutes.<br>Status:<br>Starting RSLogix 5000 Module Profiles configuration process<br>Installing Microsoft Visual C++ 2017 Redistributable (x86)<br>Waiting for Microsoft Visual C++ 2017 Redistributable (x86) installation to complete                                                                                                    | eral |
| Status:<br>Starting RSLogix 5000 Module Profiles configuration process<br>Installing Microsoft Visual C++ 2017 Redistributable (x86)<br>Waiting for Microsoft Visual C++ 2017 Redistributable (x86) installation to complete                                                                                                    |      |
| Starting RSLogix 5000 Module Profiles configuration process<br>Installing Microsoft Visual C++ 2017 Redistributable (x86)<br>Waiting for Microsoft Visual C++ 2017 Redistributable (x86) installation to complete                                                                                                    |      |
| Installing Microsoft Visual C++ 2017 Redistributable (x86)<br>Waiting for Microsoft Visual C++ 2017 Redistributable (x86) installation to complete                                                                                                    | _    |
| Installing Microsoft Visual C++ 2017 Hedistributable (x86)<br>Waiting for Microsoft Visual C++ 2017 Redistributable (x86) Installation to complete                                                                                                    |      |
| Waiting for Microsoft Visual C++ 2017 Redistributable (x86) installation to complete                                                                                                    |      |
| Waiting for Microsoft Visual C++ 2017 Redistributable (x86) installation to complete                                                                                                    |      |
| Waiting for Microsoft Visual C++ 2017 Redistributable (x86) installation to complete                                                                                                    |      |
| <br>Waiting for Microsoft Visual C++ 2017 Redistributable (x86) installation to complete                                                                                                    |      |
| Waiting for Microsoft Visual C++ 2017 Redistributable (x86) installation to complete                                                                                                    |      |
|                                                                                                    |      |
|                                                                                                    |      |
|                                                                                                    |      |
|                                                                                                    |      |
|                                                                                                    |      |
|                                                                                                    |      |
| < Back Nevt > Cancel                                                                                                    |      |
| Concorrection Concorrection                                                                                                    | _    |

**10.** Click Finish to complete the installation.

| ीया RSLogix 5000 Module Profiles Setup                                                         | - • •                        |
|------------------------------------------------------------------------------------------------|------------------------------|
| RSLogix 5000 Module Profiles Se                                                                | tup Complete                 |
| The RSLogix 5000 Module Profiles Setup<br>configuration tasks have completed. Click<br>wizard. | Mizard<br>Finish to exit the |
|                                                                                                |                              |
|                                                                                                |                              |
| Finish                                                                                         | Cancel                       |

# Notes:

# Safety Statements for Use of CIP Safety Devices

# **Safety Statements**

When using CIP Safety devices, follow these guidelines:

- The replacement of safety devices requires that the replacement device is configured properly and operation of the replacement device must be verified.
- If you choose to configure safety connections with a safety configuration ID (SCID)=0, you are responsible for verifying that originators and targets have the correct configurations.
- You must assign SNN numbers for each safety network or safety subnet that are unique system-wide.
- When a safety device is configured directly from a workstation, compare the transferred SCID and configuration data with the SCID and configuration data that is originally viewed in the workstation.
- User testing is the means by which all downloads are validated.
- The signature can only be considered verified (and configuration locked) after user testing.
- Configuring an originator with connection data and/or target configuration data must be downloaded to the target so it can be tested and verified. Only then can SCIDs from the target be confirmed.
- You must test the operation of a device completely before setting the Lock Attribute.
- You must clear any pre-existing configuration from any safety device before installing it onto a safety network.
- You must commission all safety devices with MAC ID (and baudrate if necessary) before you install it onto a safety network.
- It is required that safety function implementers carefully consider implications of mixing different SIL level devices on the network.
- You must test safety connection configurations after they are applied in an originator to confirm that the target connection is operating as intended.

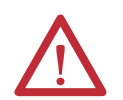

### ATTENTION:

- Status indicators are not reliable indicators and cannot be guaranteed to provide accurate information. They should only be used for general diagnostics during commissioning or troubleshooting. Do not attempt to use status indicators as operational indicators.
- Originators with an automatic SNN setting feature should only use that feature when the safety system is not being relied upon.
- If a Type 1 SafetyOpen configures a device, you must verify that all originator-configured safety devices have their ownership assignments as part of the final verification process.
- You must visually verify that all configuration data was downloaded correctly.

# Notes:

# Use of Controller-based Safety Functions with the 843ES CIP Safety Encoder

# **SFX Instruction**

The Safety Feedback Interface (SFX) instruction scales feedback position into position units and feedback velocity into speed units per unit of time. Feedback position and velocity are read from the safety input assembly and become inputs to the instruction. The SFX instruction also sets a reference position from a home input and performs position unwind in rotary applications.

The 843ES CIP Safety encoder provides safe position and velocity feedback, which can achieve up to and including SIL 3 PL e safety rating.

The outputs of the SFX instruction are used as inputs to other Drive Safety instructions. For any drive that can perform a STO, to execute a controller-based safety function, an SFX instruction is required. Although the SFX instruction is a safety instruction, it alone does not perform a safety function.

In <u>Figure 16</u>, the Safely limited Speed (SLS) instruction uses the Actual Speed output from the SFX instruction during execution of the SLS safety function.

#### Figure 16 - SFX Instruction Feeds Data to SS1 Instruction

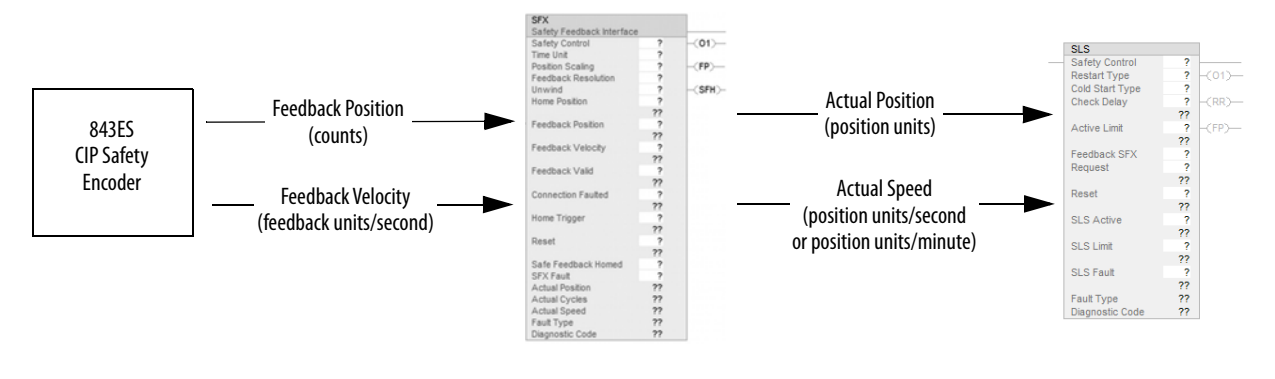

IMPORTANTPerform I/O verification and validation before validating your safety ladder<br/>program. SFX instruction must be verified within your application.When possible, use immediate operands for instructions to reduce the<br/>possibility of systematic errors in your ladder program.Instruction operands must be verified for your safety ladder program.

### SFX Instruction Example

The SFX instruction scales the applicable safety instructions with feedback position units from the safety encoder, into position feedback units used in applicable safety instructions. It also scales feedback velocity units from the safety encoder into position feedback units per time unit.

#### Scaling Setup

When configuring the SFX instruction, calculate the value for Position Scaling so that the Actual Position and Actual Speed output from the instruction matches the Actual Position and Actual Velocity in the motion controller.

Values from Encoder Safety Configuration are required to calculate the instruction input.

The SFX Feedback Resolution is determined based on the feedback device and the Resolution of the feedback. This information is configured on the Encoder Safety Configuration page.

#### Figure 17 - Effective Resolution Parameter

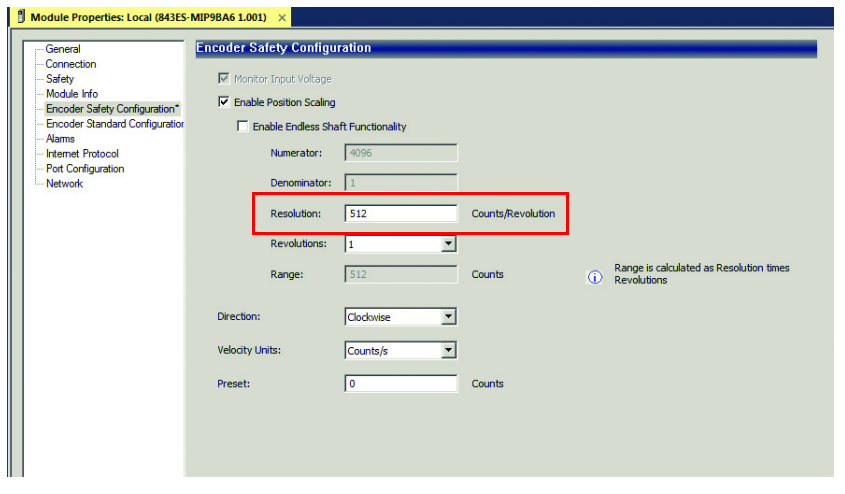

In <u>Figure 17</u>, the encoder is monitoring for a rotary application where the unwind is set to rollover each motor revolution. Therefore, the unwind of 512 counts/revolution was added in the SFX instruction appropriately.

#### Homing

Setting the Actual Position output to the Home Position input (homing) of the instruction is required if a position-based drive safety instruction like Safely limited Position (SLP) is used. If a position-based drive safety instruction is not being used on an axis, homing the SFX instruction is not required.

The data in Encoder Safety Configuration and motor unwind value is used to populate the SFX instruction.

#### Figure 18 - SFX Instruction Example

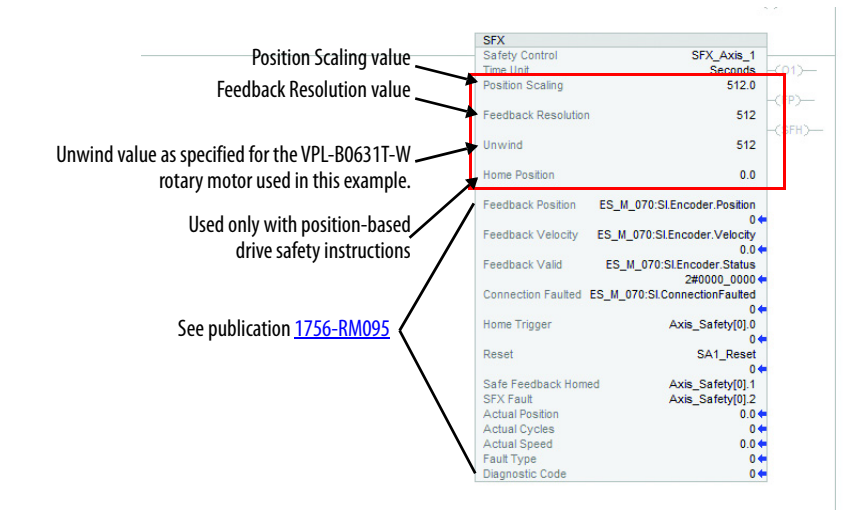

See publication <u>1756-RM095</u>, for more information on the Drive Safety instructions.

#### Pass-through Data in Controller

When using a drive that does not have pass-through data for the Drive Safety instruction outputs, the pass-through has to occur in the controller to command the standard or motion control when a drive safety instruction is on. You can use safety tags as inputs in the standard or motion control, but not as an output.

#### Drive Safety Instructions

When using the drive safety monitoring instructions available in Logix Designer, outputs from the SFX instruction are used as inputs to the monitoring instructions. Figure 19 shows the SLS instruction that is configured with the SFX instruction, which has been configured to monitor the 843ES CIP Safety encoder (see Figure 18). The SLS instruction monitors the speed of a motor or axis and sets the SLS limit output if the speed exceeds the Active Limit input value.

The safety controller tags have been created in place of pass through data tags because safe motion monitoring instance tags are not available.

#### Figure 19 - Drive Safety Instruction

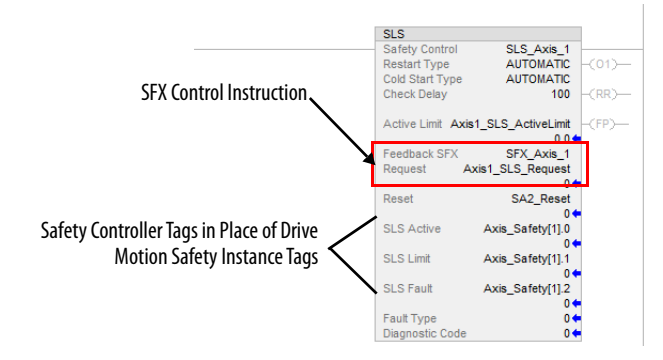

### Numerics

1002

definition 8

# A

acceleration standard deviation 80 add device controller organizer 52 EtherNet/IP network 41 additional resources 9 Add-on Profile (AOP) install 83 alarm 69, 76 EtherNet/IP 74 application requirement safety 22 assign last octet with network address switch 41 assignment pin 40 average frequency dangerous failure 20

### C

cabling 39 CAT.x definition 8 catalog number explanation 14 certification safety 17 check EtherNet/IP integration **RSLinx Classic 48** CIP definition 8 **CIP Safety** guidelines 87 compatible safety controller 24 concept safety 17 configuration categories edit 65 configuration ownership 25, 59 configuration signature 25 configuration software Studio 5000 48 configure encoder (Studio 5000 environment) 47 safety connection 57 configure connection reaction time limit (CRTL) 58 conformity determine 18

connection 48, 56 reaction time limit 49 safety 27 screwed 31 consideration safety 23 controller organizer add device 52 controller tag 70 controller-based safety function 23, 89 cordset 14 coupling 30 CRTL 58 CTRL 49

# D

dangerous failure average frequency 20 data quality reporting 49 DC definition 8 derated rotational speed 36 detection duplicate IP address 42 determine conformity 18 diagnostics 73 dimension hollow shaft 35 solid shaft 32 direction shaft rotation 31 disassembly 37 duplicate IP address detection 42

# E

edit configuration categories 65 module configuration common categories 54 electrical installation 38 safety instruction 38 electrical specifications 80 electronic keying 51 EN definition 8 encoder configure (Studio 5000 environment) 47 mount 20 overview 11 safety configuration 65 single-turn vs. multi-turn 12 standard configuration 67 environmental specifications 81

error 77 EtherNet/IP 74 ethernet 15 EtherNet/IP alarm 74 error 74 warning 74 EtherNet/IP network add device 41 explanation catalog number 14 explicit message 75 explicit protected mode 45

### F

factory default reset IP address 42 features 11 firmware revision 20 safety function during update 21 FMEA definition 8 foreseeable misuse 12

### G

general 54 general specifications 79

Н

HFT definition 8 hollow shaft dimension 35 mount 34

### 

IEC definition 8 IEC 62061 18 implicit protected mode 43 input assembly tags 27 install Add-on Profile (AOP) 83 encoder 22 installation 29 electrical 38 mechanical 29 instruction wiring 39 intended use 12 internet protocol 63 IP address duplicate detection 42 reset to factory default 42 set 41 ISO

definition 8 ISO 12100 18 ISO 13849-1 18

# K

keying electronic 51

# L

label 13 Logix 5000 7

### М

measurement temperature 36 mechanical installation 29 mechanical specifications 80 misuse foreseeable 12 mode protected 43 module configuration common categories edit 54 module info 63 mount encoder 20 hollow shaft 34 solid shaft 32 multi-turn 12

### Ν

network 64 network address switch assign last octet 41 network topology 43

### 0

operating principle 12 operation protected 28 out-of-box state 26 output assembly tags 27 overview encoder 11 ownership configuration 25

#### Ρ

packet interval requested 49 patchcord 14 Performance Level 23 PES definition 8 PFD definition 8 **PFH** 20 definition 8 pin assignment 40 pinout 14 **PL** 23 definition 8 port configuration 64 power 14 probability of failure on demand 8 product overview 11 product selection 14 protected mode 43 explicit 45 implicit 43 protected operation 28

### R

reassembly 37 replace encoder 22 in a GuardLogix System 61 in a Logix 5000 system 61 reporting data quality 49 requested packet interval 49 requested packet interval (RPI) 58 reset 26 IP address to factory default 42 out-of-box 58 reset ownership 59 resolution scalable 12 resolution specifications 81 revision firmware 20 revolution specifications 81 risk assessment 18 rotation direction shaft 31 rotational speed derated 36 **RPI** 49, 58 definition 8 **RSLinx Classic** check EtherNet/IP integration 48

### S

safety 57 application requirement 22 certification 17 compatible controller 24 concept 17 configuration encoder 65 connection 27 consideration 23 instruction electrical 38 precaution 21 . statement 87 task 24 safety connection configure 57 input assembly tags 27 output assembly tags 27 safety function controller-based 23, 89 during firmware update 21 safety integrity level 23 safety network number 54, 59, 60 safety specifications 79 safety statements CIP Safety 87 scalable resolution 12 screwed connection 31 screws 31 set IP address 41 SFF definition 8 SFX instruction 89 shaft rotation direction 31 signature configuration 25 **SIL** 23 SIL rating definition 8 single-turn 12 SNN 54, 59, 60 definition 8 solid shaft dimension 32 mount 32 specifications electrical 80 environmental 81 general 79 mechanical 80 resolution/revolution 81 safety 79 speed standard deviation 80 standard configuration encoder 67

standard configuration encoder 67 standard deviation acceleration 80 speed 80 statement safety 87 status indicator 73 Studio 5000 configuration software 48 Studio 5000 environment configure encoder 47

### Т

tag controller 70 task safety 24 temperature measurement 36 topology network 43 troubleshooting 73

### U

use intended 12

### W

warning 75 EtherNet/IP 74 wiring instruction 39

# **Rockwell Automation Support**

| Technical Support Center                            | Knowledgebase Articles, How-to Videos, FAQs, Chat,<br>User Forums, and Product Notification Updates.                  | https://rockwellautomation.custhelp.com/                                      |
|-----------------------------------------------------|----------------------------------------------------------------------------------------------------|-------------------------------------------------------------------------------|
| Local Technical Support Phone<br>Numbers            | Locate the phone number for your country.                                                                             | http://www.rockwellautomation.com/global/support/get-support-<br>now.page     |
| Direct Dial Codes                                   | Find the Direct Dial Code for your product. Use the code to route your call directly to a technical support engineer. | http://www.rockwellautomation.com/global/support/direct-dial.page             |
| Literature Library                                  | Installation Instructions, Manuals, Brochures, and Technical Data.                                                    | http://www.rockwellautomation.com/global/literature-library/<br>overview.page |
| Product Compatibility and Download<br>Center (PCDC) | Get help determining how products interact, check features and capabilities, and find associated firmware.            | http://www.rockwellautomation.com/global/support/pcdc.page                    |

Use the following resources to access support information.

# **Documentation Feedback**

Your comments will help us serve your documentation needs better. If you have any suggestions on how to improve this document, complete the How Are We Doing? form at <u>http://literature.rockwellautomation.com/idc/groups/literature/documents/du/ra-du002\_-en-e.pdf</u>.

# Waste Electrical and Electronic Equipment (WEEE)

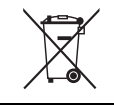

At the End of Life, this equipment should be collected separately from any unsorted municipal waste.

Rockwell Automation maintains current product environmental information on its website at http://www.rockwellautomation.com/rockwellautomation/about-us/sustainability-ethics/product-environmental-compliance.page.

Allen-Bradley, CompactLogix, ControlFLASH, ControlLogix, GuardLogix, Guardmaster, Kinetix, Logix 5000, Rockwell Automation, Rockwell Software, RSLinx, RSLogix 5000, Safety Automation Builder, Studio 5000, and Studio 5000 Logix Designer are trademarks of Rockwell Automation, Inc.

CIP, CIP Safety, EtherNet/IP are trademarks of ODVA, Inc.

Trademarks not belonging to Rockwell Automation are property of their respective companies.

Rockwell Otomasyon Ticaret A.Ş., Kar Plaza İş Merkezi E Blok Kat:6 34752 İçerenköy, İstanbul, Tel: +90 (216) 5698400

#### www.rockwellautomation.com

#### Power, Control and Information Solutions Headquarters

Americas: Rockwell Automation, 1201 South Second Street, Milwaukee, WI 53204-2496 USA, Tel: (1) 414.382.2000, Fax: (1) 414.382.4444 Europe/Middle East/Africa: Rockwell Automation NV, Pegasus Park, De Kleetlaan 12a, 1831 Diegem, Belgium, Tel: (32) 2 663 0600, Fax: (32) 2 663 0640 Asia Pacific: Rockwell Automation, Level 14, Core F, Cyberport 3, 100 Cyberport Road, Hong Kong, Tel: (852) 2887 4788, Fax: (852) 2508 1846